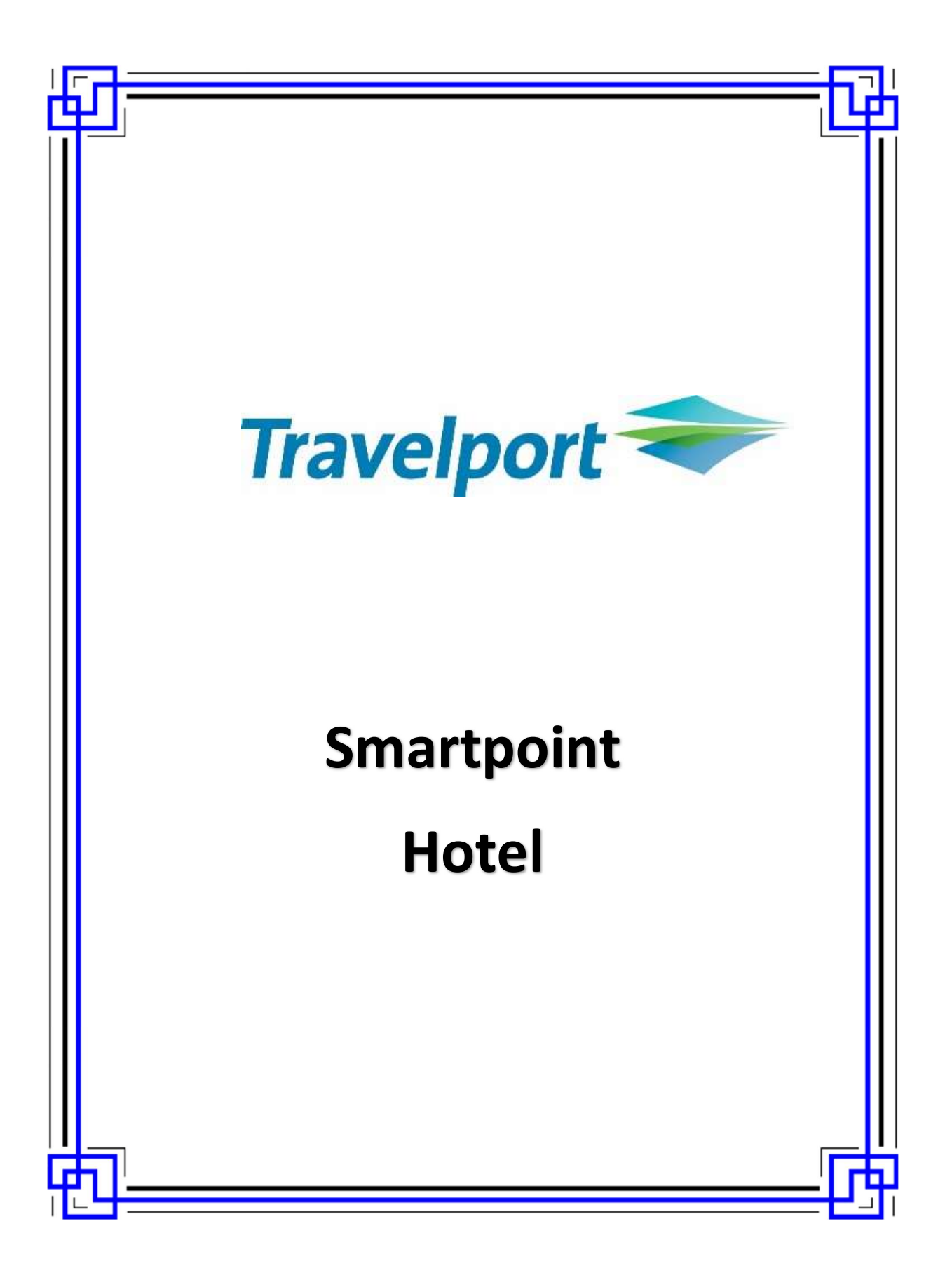

# Contents

|   | Introduction                            | . 2 |
|---|-----------------------------------------|-----|
|   | Course Objective                        | . 2 |
| F | OTEL                                    | . 3 |
|   | Encoding and Decoding Hotel Vendor      | . 3 |
|   | Hotel Supplier Profile                  | . 4 |
|   | Steps to Selling a Hotel                | . 5 |
|   | Display Hotel Availability              | . 5 |
|   | Hotel Availability Results Screen       | 13  |
|   | Hotel Description                       | 15  |
|   | Features Property                       | 18  |
|   | Hotel Images                            | 19  |
|   | Hotel Complete Availability Screen      | 20  |
|   | Display Hotel rate rules                | 23  |
|   | Hotel TripAdvisor Ratings and Review    | 25  |
|   | Request Hotel Rates for Frequent Guests | 27  |
|   | Hotel Availability Map                  | 28  |
|   | Viewing Hotel Images                    | 29  |
|   | Hotel Booking Reminder                  | 30  |
|   | Hotel Sell Option from Hotel Rate       | 31  |
|   | Hotel Direct                            | 38  |
|   | Examples of Hotel Sell Segment          | 12  |
|   | Hotel Passive                           | 13  |
|   | Modifying a Hotel                       | 18  |
|   | Cancelling a Hotel Segment              | 50  |
|   | Display the Hotel History               | 51  |
|   | Hotel Best Practice                     | 51  |
|   | Trip Quote                              | 53  |
|   |                                         |     |

# Introduction

The Travelport Smartpoint an advanced selling tool that includes enhanced room reservation capability with dynamic content. Through Travelport Smartpoint, you can sell and offer services quicker and more efficiently.

Travelport RoomMaster Inside\* Availability with Inside Shopper provides access to a hotel's inventory to view and sell from availability.

RoomMaster has:

- Over 400 hotel brands, of which more than 100 are Inside Shopper participants
- Approximately 87,000 properties
- 5,000,000 rates worldwide

RoomMaster gives you power of:

- Inside Shopper Reach directly into the reservation systems of over 170 hotel chains for realtime pricing and availability, all on the first shopping screen. Inside shopper availability codes with A (available), O (other rates), and C (closed)
- Inside Availability Connect seamlessly to more than 99 percent of our hotels, providing immediate inventory and rates from the hotel's reservation system.
- Best Available Rate Book the best non-restricted rates available online or off for more than 25,000 properties worldwide. The "!" symbol showing next to hotel chain under availability display identifies as best available rate participant.
- Lowest Public Rate The RoomMaster Best Available Rate (BAR) program has been enhanced chain participant agree to provide RoomMaster users with access to their lowest public rates both restricted and unrestricted rates. The '#' symbol showing next to hotel chain under availability display identifies as lowest public rate participant.

# **Course Objective**

Upon completion of this module, you will be able to:

- Determine hotel company codes and names.
- Search, view and sell hotels quickly and easily using the interactive features available in Travelport Smartpoint.
- Modify and cancel hotel segments
- Access and interpret vendor information
- Use of Trip Quote

HOTEL

# Encoding and Decoding Hotel Vendor

The function identifier to encode and decode hotel companies is: GC\*11/HTL/

To encode a hotel company, enter GC\*11/HTL followed by a slash (/) and the hotel company name. Example: **GC\*11/HTL/HOLIDAY INN** 

The following screen appears:

| CHAP 11-ROOMMASTER    | PAGE   | 5-HTL        |              |
|-----------------------|--------|--------------|--------------|
| PARAGRAPH-HOLIDAY INN |        |              |              |
| HOLIDAY INN HI        | Q INSI | DE SHOPPER V | VX AUTOMATIC |
| ALL INTERCONTINENTAL  | BRANDS |              |              |

To decode a hotel company, enter GC\*11/HTL followed by a slash (/) and the two-letter hotel company code. Example: **GC\*11/HTL/TL** 

\_\_\_\_\_\_

The following screen appears:

| CHAP 11-ROOMMASTER | P | AGE   | 5-HTL     |     |           |
|--------------------|---|-------|-----------|-----|-----------|
| PARAGRAPH - TL     |   |       |           |     |           |
| TL TRAVELODGE      | Q | INSID | E SHOPPER | VVH | AUTOMATIC |
| ALL CENDANT BRANDS |   |       |           |     | 6         |

# **Hotel Supplier Profile**

### S\*HTL/RZ

Click on interactive link to view Supplier information when the below screen appears:

| NAME: RZ THE RITZ-CARLTON HOTED | COMPANY                    |
|---------------------------------|----------------------------|
| PARTICIPANT:                    | PRODUCT REFERENCE:         |
| ALL BRANDS YES                  | >S*HTL/EM ·                |
| ALTERNATE AVAILABILITY YES      | >S*HTL/ALTERNATE ·         |
| LOWEST PUBLIC RATE YES          | >S*HTL/LPR ·               |
| COMPLETE PRICING YES            | >S*HTL/COMPLETE PRICING    |
| INSIDE SHOPPER YES              | >S*HTL/INSIDE SHOPPER ·    |
| MULTIPLE CURRENCY NO            | >S*HTL/MULTI CURRENCY ·    |
| TRIPLES AND QUADS NO            | >S*HTL/TRIPLES AND QUADS · |
| CHAIN INFORMATION               | >HODRZ ·                   |

#### OR

#### >S\*HTL/ST REGIS

Click on interactive link to view Supplier information when the below screen appears:

```
CODE: -XR- ST REGIS
FOR MORE INFORMATION SEE >S*HTL/XR ·
```

The following screen appears:

```
      NAME: XR ST REGIS

      PARTICIPANT:
      PRODUCT REFERENCE:

      ALL BRANDS.......
      YES
      >S*HTL/SW·

      ALTERNATE AVAILABILITY...
      YES
      >S*HTL/ALTERNATE ·

      BEST AVAILABLE RATE.....
      YES
      >S*HTL/BAR ·

      COMPLETE PRICING......
      YES
      >S*HTL/COMPLETE PRICING ·

      INSIDE SHOPPER........
      YES
      >S*HTL/INSIDE SHOPPER ·

      MULTIPLE CURRENCY.......
      YES
      >S*HTL/MULTI CURRENCY ·

      TRIPLES AND QUADS.......
      YES
      >S*HTL/TRIPLES AND QUADS ·

      CHAIN INFORMATION......
      >HODXR ·
```

### Steps to Selling a Hotel

To sell a hotel through Galileo, use these four basic steps:

- 1. Display hotel availability.
- 2. Display complete availability.
- 3. Display and observe room rate rules and policies.
- 4. Sell the hotel room.

Following these steps saves you time when completing the Booking File and ensures the best accommodations for your customer.

### **Display Hotel Availability**

H/HOA

Use hotel availability to display a list of hotel properties to determine which best meets your customer's needs. You can display hotel availability with Travelport Smartpoint using interactive links, menus and the calendar either with or without air segments.

#### With Air Segments

When using Travelport Smartpoint, the system makes several assumptions when you request hotel availability with an air segment.

- It pre-populates the hotel search with the check-in and out dates based on the flight segments in the PNR.
- It assumes the airport city code in the search.
- Displays hotels within a 30-mile radius of the destination airport.

Hover over the air segment number and select 'Hotel Search'.

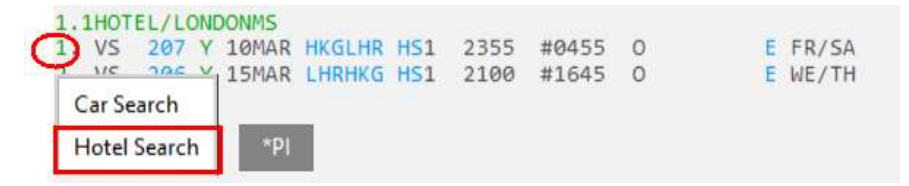

A search box will appear. Note the pre-populated fields match the flight destination and travel dates as booked.

| Т    | ravelport Smartpoint - Application Window 1        |  |  |  |  |  |  |  |
|------|----------------------------------------------------|--|--|--|--|--|--|--|
| 0    | Hotel Availability Search 🛛 💉 🗧                    |  |  |  |  |  |  |  |
| Ч    | Reservation Details                                |  |  |  |  |  |  |  |
| 0    | Check-In Date: Check-Out Date:                     |  |  |  |  |  |  |  |
| ۶    | 11 Mar 2019 🔟 15 Mar 2019 🔟                        |  |  |  |  |  |  |  |
|      | Rooms: Adults: Children:                           |  |  |  |  |  |  |  |
| •    |                                                    |  |  |  |  |  |  |  |
|      | Search By                                          |  |  |  |  |  |  |  |
| M    | Search Type:                                       |  |  |  |  |  |  |  |
| 0    | Airport/City Code 🗸                                |  |  |  |  |  |  |  |
| ?    | Airport/City Code: *                               |  |  |  |  |  |  |  |
|      | LHK - London, United Kingdom - Heathrow            |  |  |  |  |  |  |  |
| 0    | 30 Miles V                                         |  |  |  |  |  |  |  |
| •••• |                                                    |  |  |  |  |  |  |  |
| F5   | Additional Qualifiers<br>Expand All   Collapse All |  |  |  |  |  |  |  |
|      | ▼ Suppliers & Loyalty                              |  |  |  |  |  |  |  |
|      | Reset                                              |  |  |  |  |  |  |  |
|      | Frequent Guest Number:                             |  |  |  |  |  |  |  |
|      | Supplier:                                          |  |  |  |  |  |  |  |
|      | Select Supplier V                                  |  |  |  |  |  |  |  |
|      | ▼ Rates                                            |  |  |  |  |  |  |  |
|      | Reset                                              |  |  |  |  |  |  |  |
|      | Negotiated Rate Code:                              |  |  |  |  |  |  |  |
|      | Code 3 Code 4                                      |  |  |  |  |  |  |  |
|      | Rate Category                                      |  |  |  |  |  |  |  |
|      |                                                    |  |  |  |  |  |  |  |

### Additional Qualifiers

|                                     | Expand All          |  |  |  |  |
|-------------------------------------|---------------------|--|--|--|--|
| Suppliers & Loyalty                 |                     |  |  |  |  |
| ▶ Rates                             | Rates               |  |  |  |  |
| Amenities (up                       | Amenities (up to 8) |  |  |  |  |
| Ratings & Currency                  |                     |  |  |  |  |
| Property Details                    |                     |  |  |  |  |
|                                     |                     |  |  |  |  |
| Additional Qualifiers can be switch |                     |  |  |  |  |

Additional Qualifiers can be switch off by clicking 'Collapse All' or switch on by clicking 'Expand All'

### Scroll up and down to input additional qualifiers if requires

| Additional Qualifiers |         |              |                     |                   |           |
|-----------------------|---------|--------------|---------------------|-------------------|-----------|
| Exp                   | and All | Collapse All |                     |                   |           |
| Suppliers & Loyalty   | /       |              |                     |                   |           |
| Farmerst Count Number | -       | Reset        |                     |                   |           |
| Frequent Guest Numbe  | er:     |              |                     |                   |           |
| Guest Number          |         |              | Amenities (up to 8  | 3)                |           |
| Supplier:             |         | -            |                     | Rese              | t         |
| Select Supplier       | ~ (     | +)           | Air Conditioning    | Cable TV          |           |
| ▼ Rates               |         |              | Child Care          | Childrens Progra  |           |
|                       |         | Reset        | Concierge           | Entertainment     |           |
| Negotiated Rate Code: |         | 110501       | 🗆 Family Plan       | Fire Safety       |           |
| Code 1                | Code 2  |              | Golf                | Hair Salon        |           |
| code i                | COUC 2  |              | Handicap Facilities | Health Club       |           |
| Code 3                | Code 4  |              | High Speed Inter    | □ Kitchenette     |           |
| Rate Category:        |         |              | Laundry             | Meeting Rooms     |           |
| Select                |         | ~            | Minibar             | Movies            |           |
|                       |         |              | Non Smoking R       | Parking Available |           |
| Select                |         | ~            | Parking Free        |                   |           |
| Select                |         | ~            | Pool [Indoor]       | Pool [Outdoor]    |           |
|                       |         |              |                     | Room Service      |           |
|                       |         |              |                     | Secretarial Servi |           |
|                       |         |              |                     |                   |           |
|                       |         |              |                     |                   | _         |
|                       |         |              | ▼ Ratings & Curren  | cy                |           |
|                       |         |              |                     | Rese              | t         |
|                       |         |              | NTM Rating:         | AAA Rating:       |           |
|                       |         |              | -                   | -                 | ]         |
|                       |         |              | Currency            |                   |           |
|                       |         |              | Select Currency     | ~                 | ]         |
|                       |         |              |                     |                   | ]         |
|                       |         |              |                     | ▼ Propert         | y Details |
|                       |         |              |                     |                   |           |
|                       |         |              |                     | Property N        | ame:      |
|                       |         |              |                     |                   |           |
|                       |         |              |                     | Property Ty       | /pe:      |
|                       |         |              |                     | Select            |           |
|                       |         |              |                     | L                 |           |
|                       |         |              |                     |                   | SEARCH    |

Reset

 $\sim$ 

RESET

#### Without Air Segments

To display hotel availability *without* an air segment you can use the hotel availability search option under Search button.

### Example screen display:

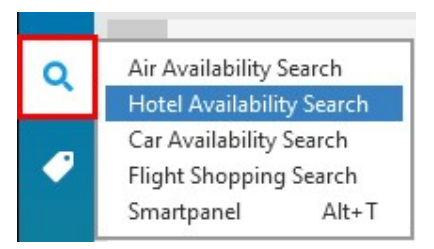

On selecting this option, a search dialog box will appear. Here you can enter the travelers search requirements.

| Т           | ravelport Smart                 | point - A          | pplicati | on Wind | ow1               |  |
|-------------|---------------------------------|--------------------|----------|---------|-------------------|--|
| q           | Hotel Availability Search 🛛 🖈 🗧 |                    |          |         |                   |  |
|             | Reservation Details             |                    |          |         |                   |  |
|             | Check-In Date: Check-Out Date:  |                    |          |         |                   |  |
| ۶           | 21 Nov 2018                     | 30                 | 22 Nov   | 2018    | <b>dada</b><br>30 |  |
|             | Rooms:                          | Adults:            |          | Childre | en:               |  |
|             | 1 ~                             | 1                  | $\sim$   | 0       | ~                 |  |
| <b>(#</b> ) | Search By                       |                    |          |         | - 1               |  |
| M           | Search Type:                    |                    |          |         |                   |  |
|             | Airport/City Code               |                    |          |         | ~                 |  |
|             | Airport/City Co                 | ode: *             |          |         |                   |  |
| ?           | Select                          | 1942227.94 a Serie |          |         | ~                 |  |
|             | Distance:                       |                    |          |         |                   |  |
|             | 30 🛋 Miles                      | ~                  |          |         |                   |  |
|             |                                 |                    |          |         |                   |  |
| PS          | Additional Qualifiers           |                    |          |         |                   |  |
|             |                                 |                    |          |         |                   |  |
|             | Suppliers & Loyalty     Reset   |                    |          |         |                   |  |
|             | Frequent Guest Number:          |                    |          |         |                   |  |
|             | Guest Number                    |                    |          |         |                   |  |
|             | Supplier:                       |                    |          |         |                   |  |
|             | Select Supplier 🗸               |                    |          |         |                   |  |
|             | ▼ Rates                         |                    |          |         |                   |  |
|             | Reset                           |                    |          |         |                   |  |
|             | Negotiated Ra                   | te Code:           |          |         |                   |  |
|             | Lode I                          |                    | Code 2   |         |                   |  |
|             | Code 3                          |                    | Code 4   |         |                   |  |
|             | Rate Category                   |                    |          |         | Ŧ                 |  |
|             |                                 |                    | SEARCH   | R       | ESET              |  |
|             |                                 |                    |          |         |                   |  |

Note: By default system shows "Expand All" to allow you update additional qualifiers before search. You may click "Collapse All" if you want to hide the additional qualifiers.

Alternatively, you can search for hotel availability using the calendar function. The calendar may be launched from the tools button or press 'CTRL + M'. Select the dates the traveler wishes to stay. Right click and select 'Hotels'.

#### Example screen:

| 8  | Take an application sna | pshot     |
|----|-------------------------|-----------|
|    | QuickCommands           | Þ         |
|    | Replay Entries          | Alt+Q     |
|    | Reference Data Updater  |           |
|    | Automatic Update Opti   | ons       |
| #  | Calendar                | Ctrl+M    |
|    | Programmable Keys Edi   | tor Alt+G |
| M  | Rapid Reprice           |           |
|    | EMD Manager             | Alt+K     |
|    | Scriptwriter Plus Run   | Alt+J     |
| 12 | Calculator              | Ctrl+K    |
|    | Trip Quote Copy         | Alt+Y     |

The search box will appear but with the pre-selected dates entered in the calendar.

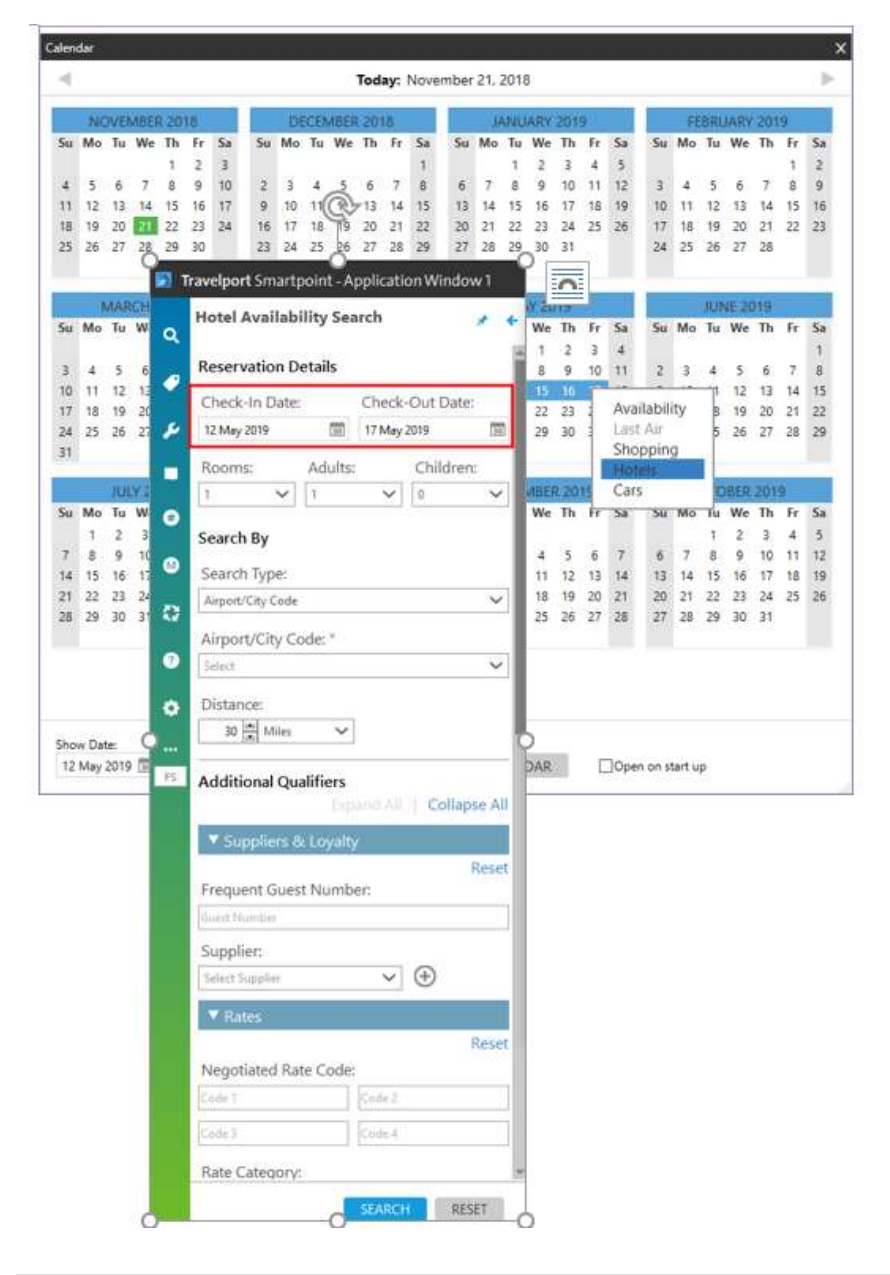

Hotel Search screen explained:

| Item<br>Reservation Details | Explanation                                                                                                    |  |
|-----------------------------|----------------------------------------------------------------------------------------------------|--|
| Check-in Date               | Enter a date or click the Calendar bicon to select the arrival date at the hotel property.                                                                                                    |  |
| Check-Out Date              | Enter a date or click the Calendar bicon to select the departure date from the hotel property                                                                                                    |  |
| Rooms                       | Enter or click the arrow to select a maximum of nine guests per room. If you do not select the number of rooms, Smartpoint defaults to one room.                                                                                                    |  |
| Adults                      | Enter or click the arrow to select the number of adult<br>travelers for the hotel stay. If you do not select the<br>number of adult travelers, Smartpoint defaults to one<br>adult.                                                                                                    |  |
| Children                    | Click the arrow to select the number of child travelers<br>for the hotel stay. For each child, include the age of the<br>child. There must be at least one adult traveler for a<br>hotel stay that includes children.                                                                                                    |  |
| Search By                   |                                                                                                    |  |
| Search Type                 | <ul> <li>Select a search location:</li> <li>Airport/City Code searches for airport codes or names, as well as city codes or names. City or airport names must have a corresponding IATA code.</li> <li>Address searches by a full or partial address for the hotel property, if available for the country.</li> <li>Postal Code searches by postal or ZIP code, if available for the country.</li> <li>City Name searches for cities or towns that may not have a corresponding IATA code.</li> <li>Reference Point searches based on attractions, landmarks, or other points of interest.</li> <li>Location Type searches for hotel properties within a general location type, such as downtown, beach, mountains, financial district, and entertainment district.</li> <li>Property ID searches by a hotel property number (hotel code). Property ID overrides all other search modifiers.</li> <li>Property Name searches by a hotel property name for a selected airport, city, or postal code.</li> </ul> |  |

| Airport/City Code            | Enter the airport or city code where the traveler wishes to stay. If the code is unknown, Travelport                                                                                                    |
|------------------------------|----------------------------------------------------------------------------------------------------|
|                              | Smartpoint will display a matching name list as typed<br>in the full city name.<br>Some city/airport codes that apply to both an airport<br>and a city, such as DEN for both <i>Denver</i> and <i>Denver</i><br><i>International Airport</i> , the search is based on the<br>airport location.<br>For city codes and city names, the search is based on<br>the central/downtown area of the city. |
| Distance<br>Miles/Kilometers | <i>Optional.</i> You can search for a hotel property in a radius around your selected city, airport, hotel location                                                                                                    |
|                              | or reference point.<br>In <b>Distance</b> , enter the distance or click the arrows to<br>select a number between 1 and 250.<br>Click the <b>Miles</b> arrow to select Miles or Kilometers.                                                                                                    |
| Additional Qualifiers        |                                                                                                    |
| Suppliers & Loyalty          | Add preferred supplier (hotel chain or property) and frequent guest number.                                                                                                    |
| Supplier                     | Enter the two-letter supplier code, enter the supplier<br>name, or click the arrow select a supplier. As you type,<br>the closest match displays for the supplier code or<br>name.<br>You can send a maximum of 6 suppliers. Click the Add<br>conton to select more suppliers.                                                                                                    |
| Frequent Guest Number        | Enter the frequent guest code for the first selected supplier, if applicable.                                                                                                    |
| > Rates                      | Add negotiated rate code and rate category information                                                                                                    |
| Negotiated Rate Code         | Enter a maximum of 4 negotiated rates. Also known as<br>rate access codes, negotiated rate codes are given to<br>corporations or other organization for negotiated rates<br>from a specific hotel supplier.                                                                                                    |
| Rate Category                | Click the <b>Rate Category</b> drop down arrow to select a maximum of three rate category codes, such as <i>Association, Convention, Senior Citizen, Government, and Tour.</i>                                                                                                    |
| > Amenities                  | Select a maximum of <b>eight</b> hotel amenities, such as Air<br>Conditioning, Pool, Meeting Rooms, and Non Smoking<br>Room.                                                                                                    |
| Ratings & Currency           |                                                                                                    |
| NTM Rating                   | Enter the NTM (Northstar Crown Rating) rating of<br>between 1-5<br><b>Note</b> : NTM and AAA ratings are mutually exclusive. If<br>you enter one type of rating, the other type of rating is<br>disabled                                                                                                    |

| AAA Rating    | <ul> <li>Enter the AAA (American Automobile Association)<br/>hotel rating of between 1-5 diamonds.</li> <li>Note: NTM and AAA ratings are mutually exclusive. If<br/>you enter one type of rating, the other type of rating is<br/>disabled.</li> <li>To request a single rating, enter a rating from 1 to<br/>5 in the first NTM or AAA text box,</li> <li>To request a range of ratings, enter a rating from 1<br/>to 5 in the first NTM or AAA text box a rating from<br/>2 to 4 in the first NTM or AAA text box.</li> </ul> |
|---------------|----------------------------------------------------------------------------------------------------|
| Currency      | Enter the currency code, enter the currency name, or click the arrow to select a preferred currency.                                                                                                    |
| Property Name | Enter the specific property name / word or first 3<br>characters of a word to search for properties<br>containing that. For example, 'Park' will display a list<br>of hotels with the word park in the name of the<br>property.<br>CEN for hotels in New York City (NYC) displays a list of<br>hotels that includes <i>Park Central, Convention Center</i> ,<br>and <i>Hotel Central Park</i> .                                                                                                    |
| Property Type | Click the <b>Property Type</b> arrow to select a property type: <i>All Suites, Condo, Hotel, Motel, or Resorts.</i>                                                                                                    |
| SEARCH        | Send search request into Smartpoint Application                                                                                                    |
| CANCEL        | Close and exit search window. Or click on X on top right                                                                                                    |
| RESET         | If you decide not to use the data from the previous search, you can click <b>RESET button</b> to clear the prepopulated fields.                                                                                                    |

Note: Additional search qualifiers may be used if using format entries.

## Hotel Availability Results Screen

The following screen is an example of complete availability of Singapore

CHANGI INTL ARPT Ø1JAN-Ø4JAN 3NT 1ADULT KM YH FAR EAST \* EARN 20PCT COMM \* FREE BRKFAST WIFI >HL1-XR ST REGIS \*\* ELEVATE YOUR STAY AT EXCLUSIVE RATES \*\* >HL2· A #CP CROWNE PLAZA CHANGI 75 AIRPORT BOULEVARD ØSW 1 192.00 - 360.00 SGD CROWNE PLAZA Ratings @@@@@ 4 A YH VILLAGE HOTEL CHANG 1 NETHERAVON ROAD 3N 2 200.00 - 480.00 SGD Ratings @@@@@O 4 A FI CAPRI BY FRASER CHA **3 CHANGI BUSINESS PA** 5SW 3 280.00 - 330.00 SGD Ratings 4 A YX DRESORT AT DOWNTOWN **1 PASIR RIS CLOSE** 5NW 135.85 - 269.00 SGD Ratings 3 A !UI PARK AVENUE CHANGI 2 CHANGI BUSINESS PA 5SW 5 198.00 - 268.00 SGD Ratings @@@@0 3 A YH VILLAGE HOTEL KATON SINGAPORE SG 13SW 6 239.40 - 515.00 SGD Ratings @@@@@ 3 14 A PL PARKROYAL ON KITCHE **181 KITCHENER ROAD** 18W 176.00 - 470.00 SGD Ratings ®®®®O 4 15 A #HI HOLIDAY INN EXP CLA 2 MAGAZINE ROAD 21SW 247.00 - 320.00 SGD Ratings @@@@O 3 16 A !MU ORCHARD HOTEL 442 ORCHARD ROAD 21W 245.00 - 868.00 SGD Ratings 00000 4 «More Hotels» 30 >

The following table lists the complete availability screen including the components of line 1.

| Component                                                  | Description                                                                                                    |
|------------------------------------------------------------|----------------------------------------------------------------------------------------------------|
| CHANGI INTL ARPT 01-04JAN 3NT 1ADULT KM                    | Hotel Reference point<br>Date of check in and check out<br>Number of room night<br>Number of Guest<br>Distance from Reference shown in<br>KM |
| YH FAR EAST * EARN 20PCT COMM * FREE BRKFAST WIFI<br>>HL1· | Promotional headline from hotel vendor.                                                                                                    |

| XT ST REGIS ** ELEVATE YOUR STAY AT EXCLUSIVE RATES ** | Tab stop to HL1 to view the                                                                                                    |
|--------------------------------------------------------|----------------------------------------------------------------------------------------------------|
| >HL2·                                                  | information or type HL1                                                                                                    |
| 1                                                      | 1 Line Number 1                                                                                                    |
| A                                                      | Hotel participant level<br>Inside shopper availability codes of A<br>(available), O (other rates), and<br>C (closed) with information line NOT<br>AVAILABLE FOR DATES REQUESTED                                                                                                    |
| #                                                      | RoomMaster Participant level<br># symbol identifies a Lowest Public<br>Rate program participant<br>! symbol identifies a Best Available<br>Rate Program participant                                                                                                    |
| СР                                                     | Hotel Chain Code. Click to decode                                                                                                    |
| CROWNE PLAZA CHANGI                                    | Hotel Name. Click to access hotel descriptions                                                                                                    |
| 75 AIRPORT BOULEVARD                                   | Abbreviated address. Click for hotel images                                                                                                    |
| 0SW                                                    | Distance from the reference point,<br>airport or city and the hotel property                                                                                                    |
| 192.00-360.00                                          | Room Rate Range The rate range is<br>shown in the currency in which they<br>were loaded, regardless of the<br>currency of your location. Selecting<br>the rate range displays the complete<br>availability which provides<br>information on room rates, room<br>types, and the approximate total cost<br>for the stay.<br>Nightly rate. Click into Rate to view<br>complete rate.<br>Click to access complete rate range<br>REQUEST HOC FOR RATES<br>No room to offer:<br>NOT AVAILABLE FOR DATES<br>REQUESTED<br>Minimum night requirement, update<br>search<br>MINIMUM LENGTH OF STAY<br>REQUIRED<br>Non Inside Shopper responses that<br>does not include a rate range:<br>REQUEST HOC FOR RATES |

| SGD                            | Room rate in local currency. Click to decode currency                                                                                                    |
|--------------------------------|----------------------------------------------------------------------------------------------------|
| Rating                         | Trip Advisor Rating. This is also<br>available in Complete Hotel<br>Availability. Click for number of<br>reviews and read 5 most recent<br>reviews.                             |
| Rating 4                       | NTM crown or AAA rating. Click to decode                                                                                                    |
| «More Hotels»                  | Click for this to display more hotel property                                                                                                    |
| 3 NTS ▼ 31 01JAN 02 IIndate 30 | The Hotel Availability Modifier<br>toolbar allows you to change dates or<br>the number of nights after an initial<br>availability has been performed. Click<br>on X to minimise |

# **Hotel Description**

Hotel property descriptions contain information such as directions to the hotel, facilities, and room descriptions including property number

To view this information, simply click on the hotel name. In this screen example the color is green which means it is interactive.

Show Screen

Example screen response:

«Back to Hotels» >HOD15JAN15925 ----- Advertising Information
 Business center
 Restaurant
 Health club
 Conference rooms
 Nonsmoking rooms
 Advertising Information
 Transportation
 Transportation
 Handicap rooms
 Handicap rooms
 Bar
 Multiple languages
 Room service -----RD 15925 RADISSON BLU AMSTERDAM AIRPORT ADDRESS: Schiphol-Rijk Business Park FROM: AMS 002M SW CKIN: 3PM CKOUT: 12N Schiphol-Rijk 1119 PB NL CKIN: PHONE: 31 20-6553131 FAX: 31 20-6553100 RATING: NTM - 4 CROWNS \*\*\*\*\* KEYWORDS \*\*\*\*\* 0BOOKBOOKING GUIDELINES1CONTACTS2COMMCOMMISSION3CONTCONTACTS4CORPCORPORATE RATES5CREDCREDIT CARD POLICIES6DIRSDIRECTIONS TO HOTEL7DPSTDEPOSIT POLICY8FACIFACILITIES9FAMIFAMILY PLAN10FREQFREQUENT TRAVELER11GRPSGROUP INFO12GUARGUARANTEE POLICY13HELPCUSTOMER SERVICE14INDXINDEX15LOCAHOTEL12DESCHOTELDESCRIPTION 0 BOOK BOOKING GUIDELINES 1 CANC CANCELLATION POLICY 16 MEALMEAL PLANS AVAILABLE15 LOCAHOTEL LOCATION16 MEALMEAL PLANS AVAILABLE17 DESCHOTEL DESCRIPTION18 OTHROTHER19 PROMPROMOTIONAL INFO20 RECRRECREATION21 ROOMROOM / UNIT TYPES 22 SERV SERVICES AVAILABLE 23 TAXS TAX INFORMATION

To display information, click on the relevant keyword category.

Show Screen example FACI:

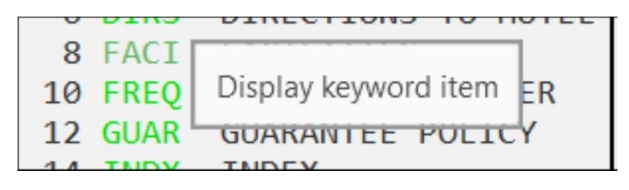

| 1-HOA15JAN-17JAN                                                                              | +                                             |                                                                                        |   |
|-----------------------------------------------------------------------------------------------|-----------------------------------------------|----------------------------------------------------------------------------------------|---|
| <pre>«Back to Hotel D &gt;HOD15JAN15925/8</pre>                                               | escription»<br>RD 15925 RADISS                | ON BLU AMSTERDAM AIRPORT                                                               | ٦ |
| FACILITIES<br>On-Site Faciliti                                                                | es -                                          |                                                                                        |   |
| Chargeable Fac<br>Business Cen<br>Fitness Cent<br>Health Club                                 | ilities<br>ter<br>er                          |                                                                                        |   |
| Parking Facili<br>Garage Parki<br>Truck/RV Par                                                | ties<br>ng<br>king                            |                                                                                        |   |
| Public Area Fa<br>High Speed I                                                                | cilities<br>nternet Access                    |                                                                                        |   |
| General Facili<br>Adapted Room<br>Gym (other t<br>Handicap Fac<br>Lounge<br>Restaurant<br>Spa | ties<br>Doors<br>han existing heal<br>ilities | Elevators<br>th club)<br>Laundromat<br>Non-Smoking Rooms<br>Sauna<br>Wheelchair Access |   |
| Off-Site Facilit                                                                              | ies -                                         |                                                                                        |   |
| Parking Facili<br>Valet Parkin                                                                | ties<br>g                                     |                                                                                        |   |
| General Facili                                                                                | ties                                          |                                                                                        |   |

Show Screen example HELP:

| 13 | HELP . | CUSTOMER SERVICE     |
|----|--------|----------------------|
| 15 | LOCA   |                      |
| 17 | DESC   | Display keyword item |
| 10 | DOUN   | Permit Transferre    |

```
*CUSTOMER SERVICE*
                 CUSTOMER SERVICE
                 _
***.***.***.***.***.***.***.***.***.***.***.***.***.***.***.
               **WE WANT TO ASSIST YOU**
***.***.***.***.***.***.***.***.***.***.***.***.***.***.***.***.***.***.
LET US KNOW IF YOU HAVE QUESTIONS REGARDING:
    -A MISSING CONFIRMATION NUMBER
   -A REJECT MESSAGE
   -THE RATE CONFIRMED
   -HOTEL FACILITIES/AMENITIES
    -FORMATS
IF YOU WOULD LIKE TO SPEAK WITH A GLOBAL CONTENT SPECIALIST AND
ARE CALLING FROM THE U.S. CANADA OR MEXICO PLEASE CONTACT A
SPECIALIST AT:
      TOLL FREE:
                           1-800-333-3333: ASK FOR GLOBAL
     TELEPHONE:
                          1-402-501-6100 CONTENT MANAGEMENT
     FAX NUMBER:
                           1-402-498-8208
                           GDS@CARLSONREZIDOR.COM (US) OR
     EMAIL:
                           EMEAGDS@CARLSONREZIDOR.COM
```

Hotel

# **Features Property**

When hotel is a featured property

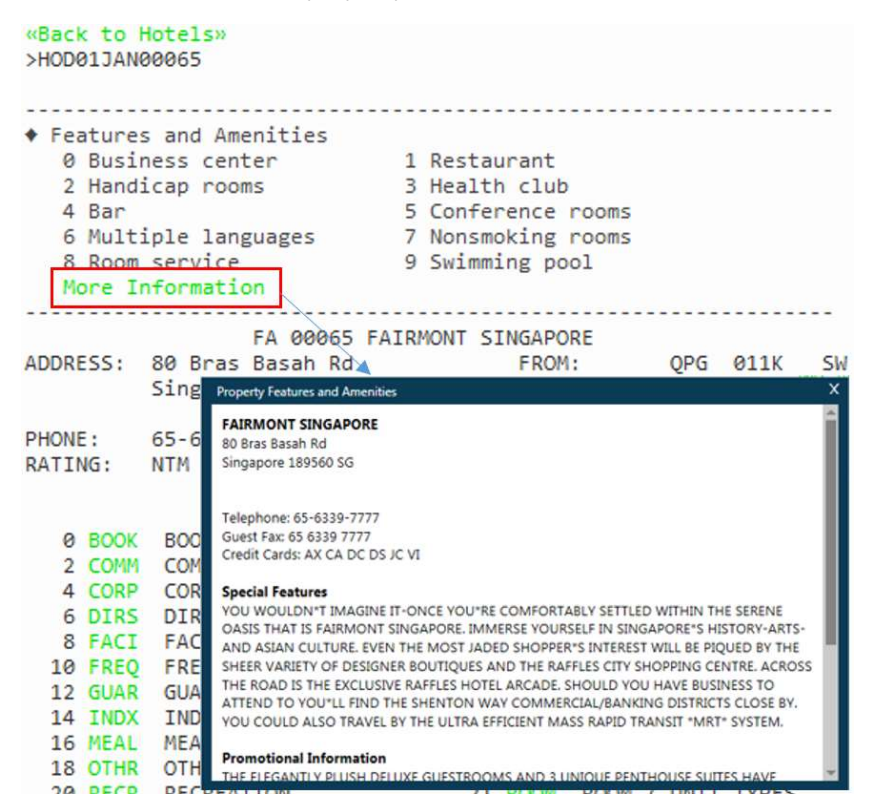

Click on the Back to Hotel Description link to return to the list of hotel description keywords.

#### Show Screen

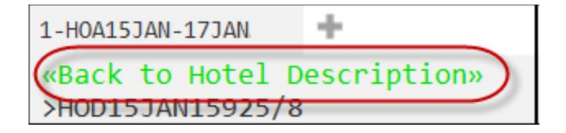

You can go back to results at any time by clicking on the Back to Hotels link at the top of the page.

#### Show Screen

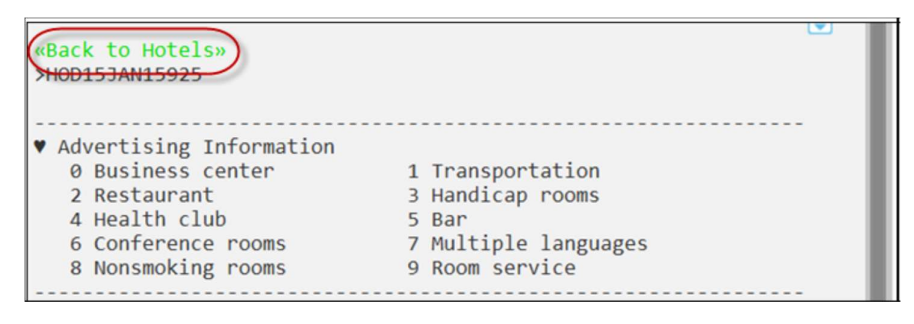

# Hotel Images

Hotel Images is an application that is integrated within Travelport Smartpoint.

Clicking on the hotel address will automatically launch specific hotel images for the selected property. This is designed to help save time searching websites for information and enables you and your traveler to make a more informed choice at time of booking.

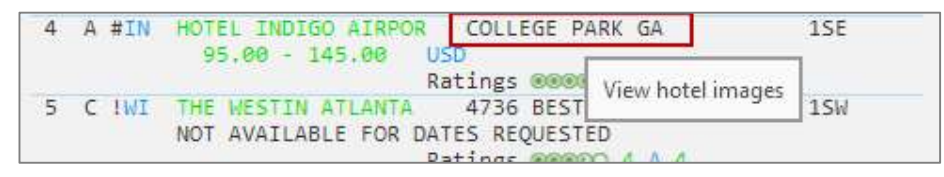

The response screen will contain a large image, thumbnails, picture labels and descriptive text (optional). Some hotels may also load virtual tours.

Example screen display:

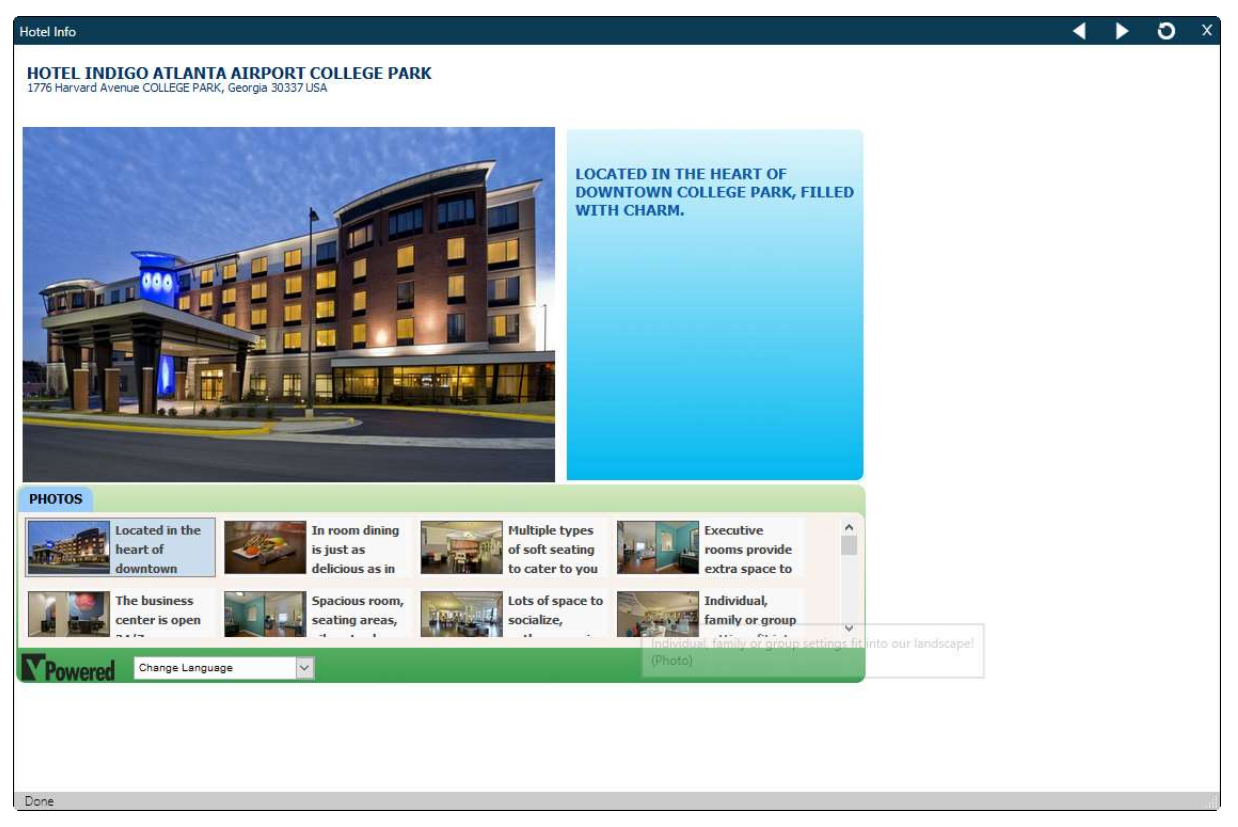

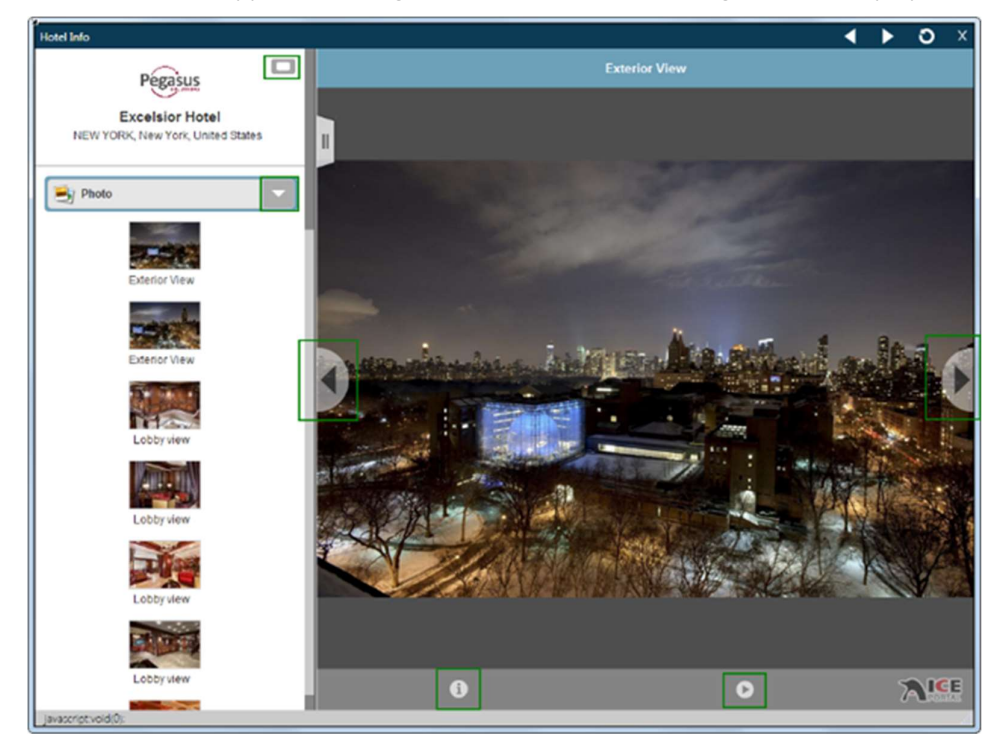

When the hotel supplier has images in ICE Portal, the following screen is displayed:

If videos are available, select from the drop down.

Use the arrows to move to the next or previous picture.

# Hotel Complete Availability Screen

The following screen is an example of complete availability.

Example screen response:

| 27.25-24 | SGD RATE C | P 86674 CROWNE PLAZA CHANGI AIRPORT                                                                                                    |               |
|----------|------------|----------------------------------------------------------------------------------------------------|---------------|
|          | NIGHTLY    | APPROX TTL                                                                                                    |               |
| 1        | 192.00 @   | D SGD 734,44 SGD                                                                                                    | +TQ           |
|          |            | ADVANCE PURCHASE NO REFUNDS<br>1 KING BED DELUXE NONSMOKING BEAUTIFULL<br>DESIGNED WITH THE THEME OF CALM NATURE<br>BED:N/A MEAL:N/A VIEW:N/A<br>BOOKINGS ARE NON-REFUNDABLE                                                  | Y<br>RELAX IN |
|          |            | COM: YES RF: NO CAT: CR: N/A                                                                                                    |               |
| 2        | 192.00 @   | D SGD 734.44 SGD                                                                                                    | +TQ           |
|          |            | 1 KING BUSINESS NONSMOKING DESIGNED WIT<br>DISCERNING BUSINESS TRAVELLER IN MIND O<br>BED:N/A MEAL:N/A VIEW:N/A<br>BOOKINGS ARE NON-REFUNDABLE<br>COM:YES RF:NO CAT: CR:N/A                                                   | H THE<br>UR   |
| 3        | 216.00 @   | D SGD 819.19 SGD<br>ADVANCE PURCHASE NO REFUNDS<br>1 KING BED PREMIER NONSMOKING ADMIRE A<br>RESPLENDENT VIEW OF LUSH GARDENS FROM Y<br>BED:N/A MEAL:N/A VIEW:N/A<br>BOOKINGS ARE NON-REFUNDABLE<br>COM:YES RF:NO CAT: CR:N/A | +TQ<br>OUR    |
| 4        | 192.00 @   | D SGD 734.44 SGD                                                                                                    | +TQ           |
|          |            | ADVANCE PURCHASE NO REFUNDS<br>DELUXE ROOM BED TYPE IS NOT GUARANTEED<br>SUBJECT TO AVAILABILITY UPON ARRIVAL,<br>BED:N/A MEAL:N/A VIEW:N/A<br>BOOKINGS ARE NON-REFUNDABLE                                                    | AS IT IS      |
| 120      |            | COM:YES RF:NO CAT: CR:N/A                                                                                                    | 1.000         |
| 5        | 240,00 @   | G SGD 918.06 SGD<br>BEST FLEXIBLE RATE<br>1 KING BED DELUXE NONSMOKING BEAUTIFULL                                                                                                    | +TQ<br>Y      |
|          |            | 1 KING BED DELUXE NONSMOKING BEAUTIFULL<br>DESIGNED WITH THE THEME OF CALM NATURE                                                                                                    | Y<br>RELAX IN |
|          |            | BED:N/A MEAL:N/A VIEW:N/A                                                                                                    |               |
|          |            | COM:YES RF:YES CAT: CR:N/A                                                                                                    |               |

### «More Rates»

The following table lists the complete availability screen including the components of line 1:

| Component | Description                                                  |
|-----------|--------------------------------------------------------------|
| Ratings   | Trip Advisor Ratings & Top 5 Reviews                         |
| 1         | Line Number 1                                                |
| 192.00    | Local currency nightly rate. Click for<br>complete rate rule |
| @         | Indicates there is a rate change during the stay             |
| D         | Required Guarantee Types<br>G: Guarantee is required         |

|                                                  | D: deposit is required                                                  |
|--------------------------------------------------|-------------------------------------------------------------------------|
|                                                  | P: Prenavment                                                           |
|                                                  | Blank - not applicable                                                  |
|                                                  |                                                                         |
| SGD                                              | Currency code. Click to decode                                          |
|                                                  |                                                                         |
| 734.44 SGD                                       | Total for the period of the requested.                                  |
| APPROX TTL                                       | Approximate price. Indicates that the total for the period is not final |
|                                                  | Cummon of rate tune, brief description                                  |
|                                                  | summary of rate type, bher description                                  |
|                                                  | of room, bedding configuration                                          |
| DESIGNED WITH THE THEIVIE OF CALIVI NATURE RELAX |                                                                         |
|                                                  |                                                                         |
| BED:N/A MEAL:N/A VIEW:N/A                        |                                                                         |
| BOOKINGS ARE NON-REFUNDABLE                      |                                                                         |
| COM:YES                                          | Commission (YES or NO). May include                                     |
|                                                  | percentage of commission after dash (-)                                 |
|                                                  | e.g. YES-10                                                             |
|                                                  |                                                                         |
| RF:                                              | Refund Policy: Yes or No                                                |
| CAT                                              | Catagony                                                                |
| CAT.                                             | Category                                                                |
|                                                  | N/A OF DIdTIK                                                           |
|                                                  | R- Standard/Rack                                                        |
|                                                  | C - Corporate                                                           |
|                                                  | W - Weekend                                                             |
|                                                  | P - Package                                                             |
|                                                  | S - Senior Citizen                                                      |
|                                                  | G - Government                                                          |
|                                                  | M - Military                                                            |
|                                                  | B - Club                                                                |
|                                                  | A - Association                                                         |
|                                                  | F - Family Plan                                                         |
|                                                  | T - Tour                                                                |
|                                                  | I - Travel Industry                                                     |
|                                                  | V - Convention                                                          |
|                                                  | I - Special                                                             |
|                                                  | N - Negotiated                                                          |
|                                                  |                                                                         |
| CR:NO                                            | Credentials required. YES or NO                                         |
| «More Rates»                                     | Click to view other rates                                               |

# **Display Hotel rate rules**

Hotel can have restrictive rate policies. Checking room rate rules is an important part of the booking process in order to:

- Sell the correct rate for the requested dates.
- Advise the customer of any rate changes during the stay and of any guarantee, deposit, or cancellation policies.

**Note:** Rules vary for each hotel company and room type.

Click on rate to view full description of rate rule policy

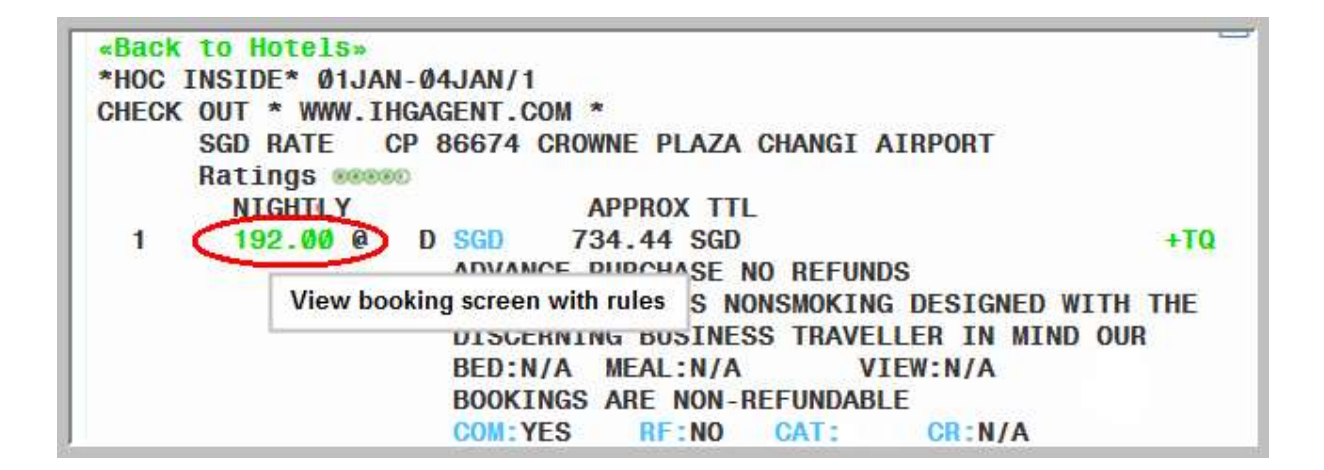

Travelport Smartpoint highlight the paragraph headers for hotels.

Highlighting hotel rules headers makes it easier to read when hotel rules are being read.

CP 86674 CROWNE PLAZA CHANGI AIRPORT 75 AIRPORT BOULEVARD 01- PHONE: ADDRESS: 65-6-8235300 65-6-8235301 SINGAPORE SG 819664 FAX: \*RATE\* THIS RATE APPLIES TO 1 ADULTS KBNRØLN: ADVANCE PURCHASE NO REFUNDS 192.00 PER NIGHT STARTING 21JAN FOR 2 NIGHTS SGD 384.00 TOTAL RATE STARTING 21JAN FOR 2 NIGHTS 384.00 SUB TOTAL FOR STAY 451.96 APPROX TOTAL INCL ALL KNOWN TAXES/FEES COMMISSIONABLE DESIGNED WITH THE DISCERNING BUSINESS TRAVELLER IN MIND OUR STYLISH 285QM RM COMBINES CONTEMPORARY FITTINGS WITH NATURE INSPIRED DECOR TO MAKE BOTH WORK AND RELAXATION EASY. IDEAL FOR 2 ADULTS AND INCLUDES AN EXTENSIVE WORK DESK ERGONOMIC CHAIR SMART TV FREE IDD CALLS TO 10 COUNTRIES AND WIFI. SPECIAL SAVINGS. ADVANCE PURCHASE. RESERVATIONS REQUIRE FULL PREPAYMENT FORTHE ENTIRE STAY AT TIME OF BOOKING. FULLY NONREFUNDABLE. PREPAYMENT IS CHARGED TO CREDIT CARD BETWEEN TIME OF BOOKING AND DAY OF ARRIVAL AND IS NONREFUNDABLE TAXES SALES TX - 7.70PCT P/ROOM P/NIGHT SERVICE CHARGE - 10.00PCT P/ROOM P/NIGHT 1 KING BUSINESS NONSMOKING RULE DEPOSIT REQUIRED ACCEPTED CREDIT CARDS-AX DC JC VI CA CB BE BOOKING HELD UNTIL-0000 LOCAL HOTEL TIME ON ARRIVAL DATE NON-REFUNDABLE COMMISSIONABLE Y NON SMOKING **RULES** DEPOSIT METHOD: ACCEPTED CREDIT CARDS ENTIRE STAY NONREFUNDABLE DPST DUE AT BKNG CC ACCEPTED AX DC JC VI CA CB BE CXL: ADVANCE PURCHASE ENTIRE STAY NONREFUNDABLE 7.7 PCT TAX PER NIGHT GST 7.70 PCT. 10 PCT SERVICE CHARGE PER NIGHT EXCLUDES GRATUITY \*EXTRA CHARGES\* EXTRA ADULT: 80.00 SGD \*PROPERY LOCATION\* CHANGI AIRPORT HOTEL - NAMED WORLDS BEST AIRPORT HOTEL BY SKYTRAX IN 2015 2016 STEP FROM YOUR FLIGHT INTO THE RESORT AMBIANCEOF THE CROWNEPLAZA CHANGI AIRPORTHOTEL JUST STEPS AWAY FROM TERMINAL 3. ENJOY FAST AND EASY ACCESS FROM THE AIRPORT TERMINALS, SIMPLY TAKE THE SKYTRAIN OR LINK BRIDGE FROM YOUR

# Hotel TripAdvisor Ratings and Review

TripAdvisor ratings and reviews are available for any hotel property that has TripAdvisor data available.

Approximately 97% of hotels available in Travelport Smartpoint will have TripAdvisor ratings.

You can request TripAdvisor reviews from either a Hotel Availability Search (HOA) or Hotel Complete Availability (HOC) response.

Hover over the rating to display a pop-up box that indicates how many times the property has been reviewed.

Click rating icon to display the view the five most recent ratings.

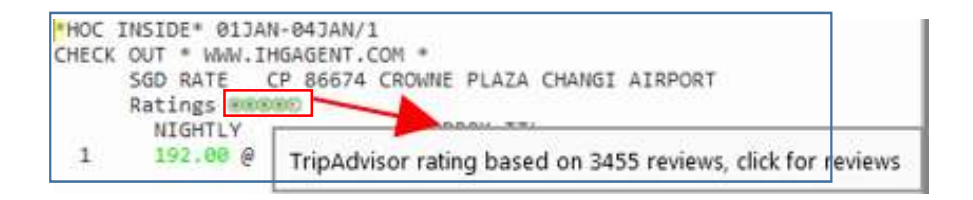

Working with TripAdvisor Rating

TripAdvisor displays a Ratings range from 1 to 5.

Symbol of Rating Value as below

| 1   | <u>x00000C</u> |
|-----|----------------|
| 1.5 | <u>2000000</u> |
| 2   | 200000         |
| 2.5 |                |
| 3   |                |
| 3.5 |                |
| 4   |                |
| 4.5 |                |
| 5   |                |

Note: If a hotel property does not have TripAdvisor ratings, the TripAdvisor symbol is not displayed.

#### Working with TripAdvisor Review

#### Example screen response

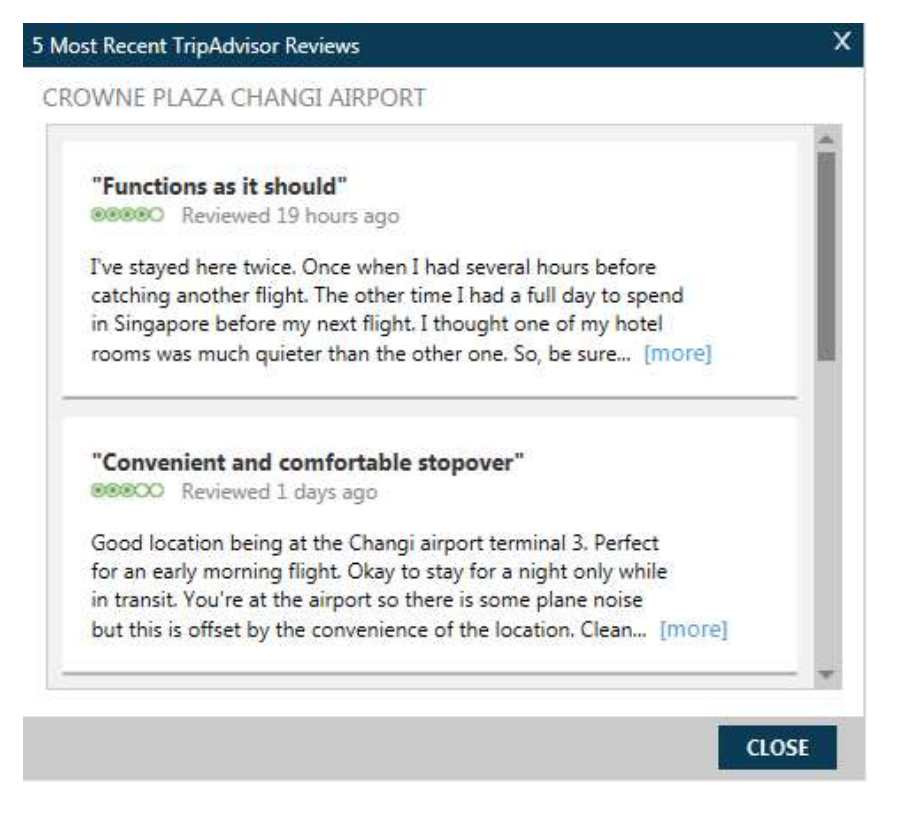

If the review is long, click the ...[more] link to expand the information.

# **Request Hotel Rates for Frequent Guests**

If a traveler is a frequent guest at a particular hotel, their guest number can be added to the rate search request. Once the number is added, participating suppliers will return qualified availability and rate ranges based on the frequent guest number.

The hotels are listed alphabetically by code in the Hotel Loyalty drop-down.

After selecting a hotel code, enter the hotel loyalty number.

Once entered, FREQUENT GUEST RATE is displayed on the HOA screen.

In the following example, availability is requested for Hotel Intercontinental (IC) hotel properties within a 10-kilometer radius from downtown Tokyo for a hotel room with one frequent guest number.

| Example screen response | Hotel Availa           | bility Sea  | Check-     | Aut Date:    |  |  |
|-------------------------|------------------------|-------------|------------|--------------|--|--|
|                         | 13 Mars 2010           | 100         | 17 14-12   | 010 m        |  |  |
|                         | 13 May 2019            | [30]        | 17 Iviay 2 | (30)         |  |  |
|                         | Rooms:                 | Adults:     |            | Children:    |  |  |
|                         | 1                      | 1           | $\sim$     | 0 🗸          |  |  |
|                         | Search By              |             |            |              |  |  |
|                         | Search Type:           |             |            |              |  |  |
|                         | Airport/City Code 🗸 🗸  |             |            |              |  |  |
|                         | Airport/City Code: *   |             |            |              |  |  |
|                         | TYO - Tokyo, Jap       | oan - Tokyo |            | ~            |  |  |
|                         | Distance:              |             |            |              |  |  |
|                         | 10 🚔 Kilometers 🗸      |             |            |              |  |  |
|                         | Additional Qualifiers  |             |            |              |  |  |
|                         | , including d          | Exp         |            | Collapse All |  |  |
|                         | ▼ Suppliers            | & Loyalty   | /          |              |  |  |
|                         |                        |             |            | Reset        |  |  |
|                         | Frequent Guest Number: |             |            |              |  |  |
|                         | FG6088679              |             |            |              |  |  |
|                         | Supplier:              |             |            |              |  |  |
|                         | IC - Intercontine      | ntal Hotels | ~          | (+)          |  |  |

#### Example screen response

| 1-HOA11DEC-3NTL   | +                                                                                                    |
|-------------------|----------------------------------------------------------------------------------------------------|
|                   |                                                                                                    |
| 5 189.00 @        | G USD 518.67 USD +TC<br>FREQUENT GUEST RATE,1 KING<br>BED:N/A MEAL:N/A VIEW:N/A                       |
| 6 189.00 <b>€</b> | G USD 518.67 USD +TQ<br>REGULAR RATE, GUEST ROOM, 2 DOUBLE<br>BED:N/A MEAL:N/A VIEW:N/A               |
| 7 195.00 <b>@</b> | G USO 538.65 USD TROOM, 1 KING OR 2 DOUBLE,<br>BURBANK TOWER, HIGH FLOOR<br>BED:N/A MEAL:N/A VIEW:N/A |
| 8 199.00 Ø        | G USD 551.97 USD +TQ<br>REGULAR RATE LARGER GUEST ROOM 1 KING OR 2                                    |

# Hotel Availability Map

When you display hotel availability, the following Hotel Availability Map icon is available to the right of the display in Smartpoint.

Interactive maps allow you to obtain a clear graphical view of shopping options as well as hotel locations that are available. There is also the option to sell from the map view.

Click on this icon to display the Hotel Availability Map

Screen Explanation:

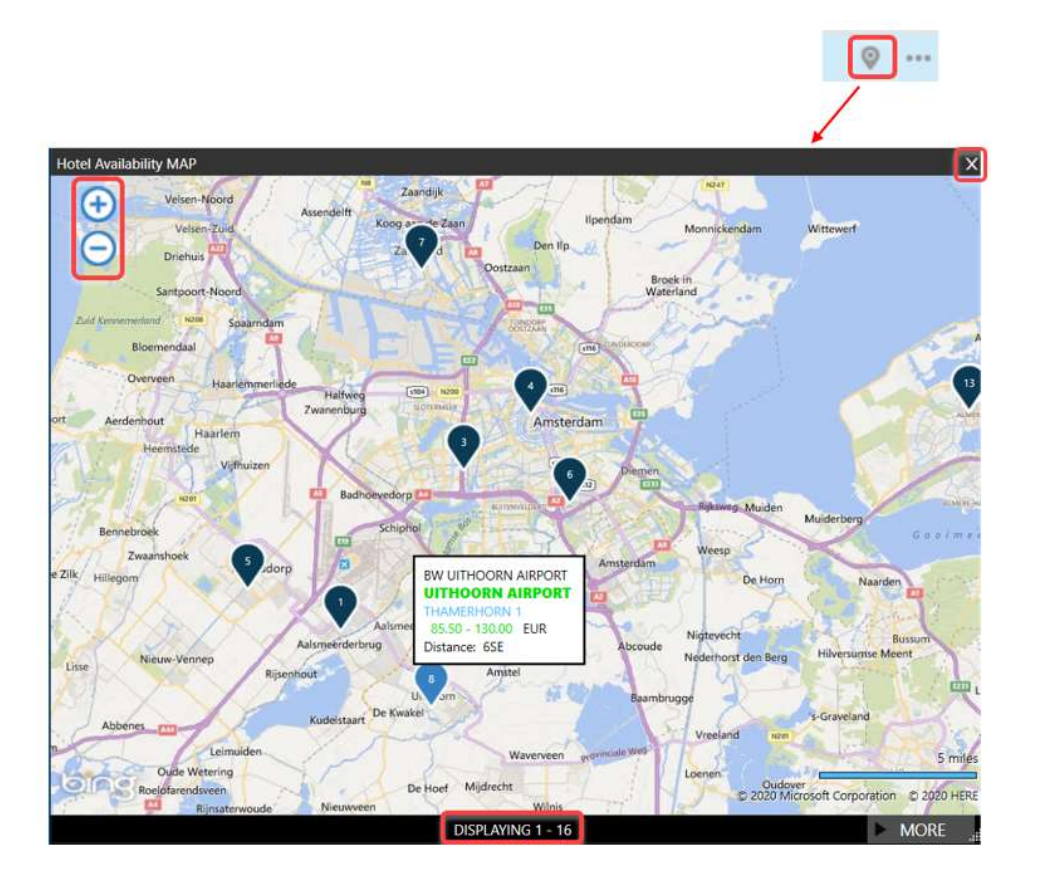

| Component         | Description                                                   |
|-------------------|---------------------------------------------------------------|
| X                 | Click on the X at top-right to close the window.              |
| • •               | Click + or - to zoom or un-zoom the map<br>display            |
| DISPLAYING 1 - 20 | Map allocation of hotel properties.<br>Maximum property is 50 |

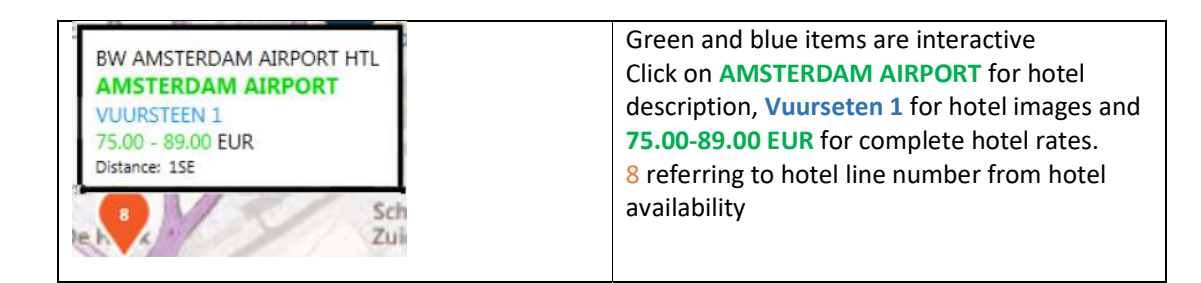

**Note:** You may see a maximum of 50 hotels on a map. Not all hotels are shown on the new map display - This is a limitation of the current geo-location data that is available from the host for hotels.

# Viewing Hotel Images

Hotel Images is an application that is integrated within Travelport Smartpoint.

Clicking on the street name from the hotel availability display or map display automatically launches specific hotel images and 360 virtual tours for the selected property. This is designed to help save time searching websites for information and enables you and your traveler to make a more informed choice at time of booking.

To view hotel images, click on the hotel address

The response screen will contain a large image, thumbnails, picture labels, and descriptive text (optional). Some hotels may also load virtual tours.

Example screen response:

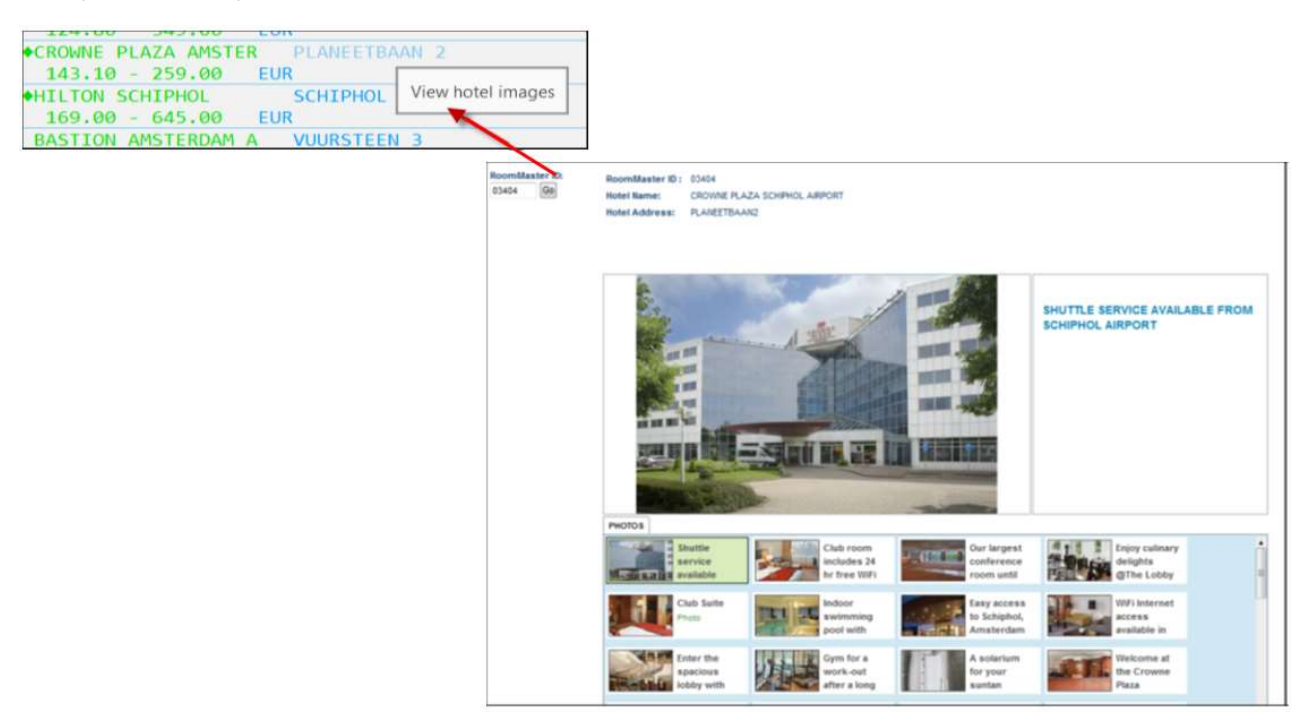

### Hotel Booking Reminder

If you create, end and retrieve (ER) a booking that includes an overnight stay but does not have a hotel booked an agent alert message will display and ask if you would like to check hotel availability. If you choose to select a hotel the Hotel Availability Search screen displays with data pre-populated from the PNR.

**Note:** An overnight stay is defined as a pair of consecutive flights when one arrives on one date and the next departs on a different date and there is at least six hours between the flights.

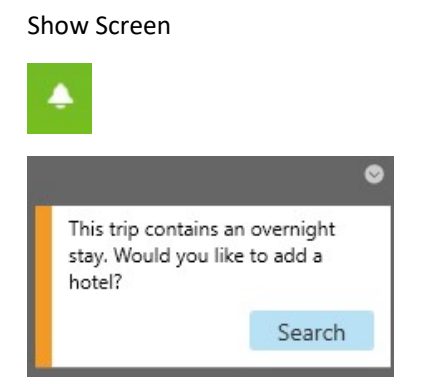

An alert will occur once per booking, even if the reservation record has multiple legs where there is an overnight stay or 6 hours between flights

If there is already an active or passive hotel segment in the booking, the Alert will not appear. Once you click the Search button, Travelport Smartpoint will launch the Hotel Availability Search screen. The Hotel Availability Search screen fields will pre-populated with the reservation information from the PNR:

City (Airport code of the destination immediately preceding the first overnight stay)

Check in date (from the previous arrival date)

Check out date (from the next departure date)

Number of adults

# Hotel Sell Option from Hotel Rate

After viewing hotel availability, complete availability, and rate rules, you are ready to sell the hotel room.

Travelport Smartpoint provides 2 options when selling; 'Passive Sell' and 'Advanced Sell' option. The sell options are available on the hotel rate rules screen. After the action, command to add Receive and **ER** booking file to save.

From the Room and Rate Rules display, click <<**Passive Sell**>> for passive segment sell.

Once Click Sell Room, room is sold based on current booking information.

Upon clicking **«Passive Sell»** under Room and Rate Rules display, a Passive Hotel Sell window pops up. The passive hotel feature is used to add to the itinerary non GDS segments such as going to convention and the agency or customer has blocked room space. Passive hotel segments enable a true holistic PNR/BF view, housing all segments for a trip, including those booked offline or group booked space.

### Reservation Details tab

#### Show screen

| Hotel Information      |                                |                     |          | Rate Inform                                                 | ation                                                                              |                      |   |  |
|------------------------|--------------------------------|---------------------|----------|-------------------------------------------------------------|------------------------------------------------------------------------------------|----------------------|---|--|
| Hotel Chain:           | el Chain: Check-In: Check-Out: |                     |          |                                                             | Room Type: O                                                                       |                      |   |  |
| BW - Best Western F 🗸  | 15 Nov 2020 30 18 Nov 2020 30  |                     |          | A2QRACA                                                     | Examples of room types: A1K, 1KING,<br>2011EEN 1Twin - may characters allowed is 7 |                      |   |  |
| Location:              | Status Code:                   | Status Code: Rooms: |          |                                                             | with.                                                                              | Confirmation Number. |   |  |
| TSM - Taos, NM, Uni 🗸  | MK - Confirmed P               | assive              | 1 🗸      |                                                             |                                                                                    |                      |   |  |
| Property Code C Ho     | itel Name                      |                     |          | Payment Inf                                                 | ormation (Or                                                                       | tional)              |   |  |
| 11176                  |                                |                     | 73       | Cancellation Po                                             | liev                                                                               | Booking Reason       |   |  |
| Address:               |                                |                     | te<br>Vi | Select or type                                              | policy 🗸                                                                           |                      | ~ |  |
|                        |                                |                     |          | Payment Type:                                               |                                                                                    | Form Of Payment:     |   |  |
|                        | DCE                            |                     |          | Guarantee                                                   | ~                                                                                  | Credit Card          | ~ |  |
| BE21 ME21EKIN KIVEK2 E | DGE                            |                     |          | Card Type                                                   |                                                                                    |                      |   |  |
| 301 W RIVER STREET     | VY 770                         |                     |          | Select  Pre-populate from FOP Card Number Enter Card Number |                                                                                    |                      |   |  |
| ANGEL FIRE             | X 110                          |                     |          |                                                             |                                                                                    |                      |   |  |
| NM PO BOX 770          |                                |                     |          |                                                             |                                                                                    |                      |   |  |
|                        |                                |                     |          | Expiration Date                                             | n                                                                                  |                      |   |  |
| phone Number:          |                                |                     |          |                                                             |                                                                                    |                      |   |  |
| 1 575-7541766          |                                |                     |          |                                                             |                                                                                    |                      |   |  |
|                        |                                |                     |          |                                                             |                                                                                    |                      |   |  |
|                        |                                |                     |          |                                                             |                                                                                    |                      |   |  |

Clicking on the new **«Passive Sell»** link from Rate Rules display - auto populates the passive hotel screen with information from the PNR.

| Component         | Description                                                                                                  |
|-------------------|----------------------------------------------------------------------------------------------------|
| Hotel Information |                                                                                                    |
| Hotel Chain       | Enter the two-letter vendor code or click the drop-down and make a selection. Select 'ZZ' if code is unknown |
|                   | <ul> <li>Hotel Chain listing has been alphabetized and there is<br/>no longer a default.</li> </ul>          |
| Check-In          | Over type or click the calendar icon and make a selection.                                                   |
| Check-Out         | Over type or click the calendar icon and make a selection.                                                   |
| Location          | Enter the city code or click the drop-down arrow and                                                         |
|                   | select from the list.                                                                                        |
| Status Code       | Specify the status code – BK or MK as appropriate.                                                           |
| Rooms             | Enter or Click the drop-down to specify the number of                                                        |
|                   | rooms                                                                                                    |
| Property Name     | Input hotel name                                                                                             |

|                                | Note: 'Property Name' is the default and 'Property Code' is disabled by design. |  |  |  |  |
|--------------------------------|---------------------------------------------------------------------------------|--|--|--|--|
|                                | , 5                                                                             |  |  |  |  |
| Address Line 1                 | When hotel name is entered, relevant address details will                       |  |  |  |  |
| Address Line 2                 | need to manually insert.                                                        |  |  |  |  |
| City                           | Unique Room Master property ID number will auto                                 |  |  |  |  |
| State/Province/Region          | populate the details                                                            |  |  |  |  |
| ZIP/Postal code                |                                                                                 |  |  |  |  |
| Phone Number                   |                                                                                 |  |  |  |  |
| Rate Information               |                                                                                 |  |  |  |  |
| Room Type                      | Type Enter the room type code                                                   |  |  |  |  |
| Daily Rate                     | Enter the daily rate.                                                           |  |  |  |  |
| Currency                       | Enter the 3 letter currency code or click the drop-down                         |  |  |  |  |
|                                | list and select from the list.                                                  |  |  |  |  |
| Rate Confirmed With            | Enter the Rate Confirmed With field will add a notepad                          |  |  |  |  |
|                                | remark (NP.) into the PNR                                                       |  |  |  |  |
| Confirmation Number            | Enter the hotel confirmation number.                                            |  |  |  |  |
| Payment Information (Optional) |                                                                                 |  |  |  |  |
| Cancellation Policy            | Click the drop-down list and select cancellation policy.                        |  |  |  |  |
|                                | 12 Noon Day of Arrival                                                          |  |  |  |  |
|                                | 4pm Day of Arrival                                                              |  |  |  |  |
|                                | 6pm Day of Arrival                                                              |  |  |  |  |
|                                | 24 Hours Prior to Arrival                                                       |  |  |  |  |
|                                | 48 Hours Prior to Arrival                                                       |  |  |  |  |
|                                | 70 Hours Prior to Arrival                                                       |  |  |  |  |
|                                | 12 Hours Phor to Arrival                                                        |  |  |  |  |
|                                | Within Cancellation Period                                                      |  |  |  |  |
|                                | <ul> <li>If Cancellation Policy is supplied, this will be added to</li> </ul>   |  |  |  |  |
|                                | the associated remarks of the PNR.                                              |  |  |  |  |
| Booking Reason                 | Click the drop-down list and select the reason for making                       |  |  |  |  |
|                                | the booking passively.                                                          |  |  |  |  |
|                                | B - Bed and Breakfast Lodging                                                   |  |  |  |  |
|                                | C - Customer Rate                                                               |  |  |  |  |
|                                | G - Group booking                                                               |  |  |  |  |
|                                | H - Property not listed                                                         |  |  |  |  |
|                                | L Internet only rate                                                            |  |  |  |  |
|                                | N Negetisted (Comparts ante                                                     |  |  |  |  |
|                                | N - Negotiated/Corporate rate                                                   |  |  |  |  |
|                                | M - Government/Military                                                         |  |  |  |  |
|                                | P - Package or tour rate not offered                                            |  |  |  |  |
|                                | R - Rate not offered                                                            |  |  |  |  |
|                                | Booking Reason code is not mandatory unloss                                     |  |  |  |  |
|                                | required If users are in a PCC where reason codes are                           |  |  |  |  |
|                                | mandatory they will get a message from host stating                             |  |  |  |  |
|                                | it's mandatory if it isn't sunnlied                                             |  |  |  |  |
|                                |                                                                                 |  |  |  |  |

|                 | MK REQUIRES A BOOKING CODE SEE HO*BC                                                                                                    |
|-----------------|----------------------------------------------------------------------------------------------------|
| Payment Type    | Select Applicable from drop down list<br>Guarantee or Deposit<br>Payment Type:<br>Guarantee<br>Deposit                                                                                                    |
| Form of Payment | <ul> <li>Select Applicable from drop down list</li> <li>Credit Card or Agency</li> <li>Form Of Payment:</li> <li>Credit Card</li> <li>Credit Card</li> <li>Agency</li> <li>If Credit Card selected, then Card Type, Number and Expiration Date will become mandatory.</li> <li>If Agency selected, then IATA input box will become mandatory.</li> </ul> |
| Card Type       | Select Applicable from drop down list<br>Credit Card Type:<br>AirPlus/Universal Air Travel Plan<br>American Express<br>Carte Blanche<br>Diners Club<br>Discover<br>JCB/Japan Credit Bureau<br>MasterCard/Eurocard<br>Visa                                                                                                    |
| Card Number     | Enter the credit card number                                                                                                    |
| Expiration Date | Enter Expiry date as MMYY                                                                                                    |
| PASSIVE SELL    | Click Passive Sell to create a passive segment                                                                                                    |
| RESET           | Click Reset option allow user does not want data auto-<br>populated, this will clear all fields                                                                                                    |
| +TQ             | Click +TQ to create Hotel Trip Quote                                                                                                    |
| CANCEL          | Click Cancel to discontinue the process                                                                                                    |

#### Other tab

#### Show screen

| servation Details Other |      |      |  |
|-------------------------|------|------|--|
| Requests(Optional)      |      |      |  |
| Special Service:        | <br> |      |  |
|                         |      |      |  |
| Corporate Discount:     |      |      |  |
| e.g. Y748392            |      |      |  |
| Name Override:          |      |      |  |
| e.g. Smith John         |      |      |  |
|                         |      |      |  |
| Associated Remarks:     | <br> | <br> |  |
| e.g. Have a good trip   |      |      |  |
| e.g. Have a good trip   |      |      |  |
|                         |      |      |  |
| e.g. Have a good trip   | <br> | <br> |  |
|                         |      |      |  |
|                         |      |      |  |
|                         |      |      |  |
|                         |      |      |  |
|                         |      |      |  |
|                         |      |      |  |
|                         |      |      |  |
|                         |      |      |  |
|                         |      |      |  |
|                         |      |      |  |
|                         |      |      |  |

| Component           | Description                                     |  |  |
|---------------------|-------------------------------------------------|--|--|
| Requests (Optional) |                                                 |  |  |
| Special Service     | Enter request of guest, not guaranteed.         |  |  |
| Corporate Discount  | Enter a corporate discount number if applicable |  |  |
| Name Override       | Enter alternative name other than               |  |  |
|                     | passenger 1 name from booking file              |  |  |
| Associated Remarks  | Enter any remark related to segment             |  |  |

From the Room and Rate Rules display, click <<Advance sell>>

| >                                    |                       |
|--------------------------------------|-----------------------|
| «Back to Room Rates» «Passive Sell»  | «Advanced Sell»       |
| BW 11176 BEST WESTERN RIVERS         | EDGE                  |
| ADDRESS: 301 W RIVER ST              | PHONE: 1 575-754-1766 |
| RED RIVER NEW MEXICO US              | FAX: 575-754-2408     |
| WHEREVER LIFE TAKES YOU BEST WESTERN | IS THERE              |

### Click on **<<Advanced Sell>>** to display the Advanced Sell window.

Advance sell allows agent to add, change booking information such as form of payment for guarantee and special services information

|                     | -            |           |                            |              |                                  |
|---------------------|--------------|-----------|----------------------------|--------------|----------------------------------|
| SELL OPTIONS        |              |           |                            |              |                                  |
| Reservation Data    | a            |           |                            |              | Additional Request               |
| Rooms:              | Extra adu    | ults:     | Extra ch                   | ildren:      | Special service (/SI-):          |
| 1 🗸                 | 0            | ~         | 0                          | ~            | e.g. GRND FLOOR ROOM             |
| nfant Crib:         | Adult ro     | laway:    | Child ro                   | llaway:      | Frequent Fly Number (/FT-):      |
| o 🗸                 | 0            | $\sim$    | 0                          | $\sim$       | e.g. BA3756925                   |
| Payment .           |              |           |                            |              | Frequent Guest Number (/FG-):    |
| ayment Type:        |              | Form Of P | ayment:                    |              | e.g. HI216593                    |
| Guarantee           | ~            | Credit Ca | Corporate discount (/CD-): |              |                                  |
| Card Type           |              |           | e g V748392                |              |                                  |
| AirPlus/Universal A | Air Travel I | Plan      | <u>~</u>                   | Single Use ( | Card Name override (/NM-):       |
| Cardholder Name     |              | 340       |                            |              | SOH BEEKIMMS                     |
| Full name as sho    | wn on cai    | rd        |                            |              | Address (/W-):                   |
| Enter Card Num      | her          |           |                            |              | e.g. J SMITH 63 COBB ST LONDON W |
| Control Code        | r            | Data      |                            |              | Tour number (/IT-):              |
| CCV                 |              | Date:     |                            |              | e.g. AA847655                    |
| CCV                 |              |           |                            |              |                                  |

| Component                                                                             | Description                                                                                                    |
|---------------------------------------------------------------------------------------|----------------------------------------------------------------------------------------------------|
| Reservation Data                                                                      |                                                                                                    |
| Room<br>Extra Adult<br>Extra Child<br>Infant Crib<br>Adult rollaway<br>Child rollaway | Enter or Click the drop-down to specify the<br>number of rooms, extra adults, extra children and<br>etc.                                                                                                    |
| Payment                                                                               |                                                                                                    |
| Payment Type:                                                                         | Click the drop-down and select the appropriate:<br>Guarantee<br>Deposit<br>Prepayment<br>None/Others                                                                                                    |
| Form Of Payment                                                                       | Select from appropriate list payment type is other<br>than None. Screen will intuitively response for<br>required details, example show credit card<br>selected details for card is need.                                 |
| Card Type                                                                             | Select Applicable from drop down list<br>Credit Card Type:<br>AirPlus/Universal Air Travel Plan<br>American Express<br>Carte Blanche<br>Diners Club<br>Discover<br>JCB/Japan Credit Bureau<br>MasterCard/Eurocard<br>Visa |
| Cardholder name                                                                       | Enter name as shown on card                                                                                                    |
| Card number                                                                           | Enter card number                                                                                                    |
| Security Code                                                                         | Enter CCV number                                                                                                    |
| Expiration date                                                                       | Enter Expiry date as MMYY                                                                                                    |
| Additional Request                                                                    | Items are optional                                                                                                    |
| Special Service                                                                       | Enter request of guest, not guaranteed.                                                                                                    |
| Frequent Fly Number                                                                   | Enter FFN of by airline partner                                                                                                    |
| Frequent Guest Number                                                                 | Enter Guest membership by hotel property                                                                                                    |
| Name override                                                                         | Enter alternative name other than passenger 1 name from booking file                                                                                                    |
| Address                                                                               | Guest address                                                                                                    |
| Tour number                                                                           | Enter the tour number if this hotel booking is associated with a tour                                                                                                    |
| SELL ROOM(S)                                                                          | Click on Sell Room for room sell.                                                                                                    |
| CANCEL                                                                                | Click <i>Cancel</i> to discontinue the process.                                                                                                    |

**Note**: refer to hotel chain keyword **OPTI** to find out what optional fields are accepted by a vendor, and how the vendor will respond, for example **HODFE/OPTI**.

# Hotel Direct

Example screen response

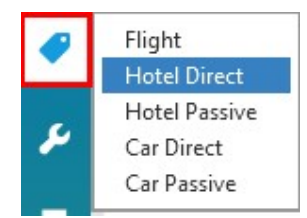

The Hotel Direct Sell dialog box provides two tabs: Reservation and Other.

Information will be prepopulated with an active booking file

### **Reservation Tab**

Screen explanation:

| C6K | 6GM/ | 61 HI | ٢GI | NH C3 | 39614 A | G 133 | 05213 | 07JUL |    |   |    |  |
|-----|------|-------|-----|-------|---------|-------|-------|-------|----|---|----|--|
| 1.  | 1ANG | /TE   |     |       |         |       |       |       |    |   |    |  |
| 1.  | TG   | 404   | Y   | 11SEP | SINBKK  | HK1   | 1225  | 1345  | 0* | E | FR |  |
| 2.  | TG   | 403   | Y   | 14SEP | BKKSIN  | HK1   | 0800  | 1115  | 0* | E | MO |  |

| Traveler                  | Rate Guarantee                                                                                        |                                                                                                    |  |  |
|---------------------------|----------------------------------------------------------------------------------------------------|----------------------------------------------------------------------------------------------------|--|--|
| First Name:               | Payment Type                                                                                          | Payment Type                                                                                                    |  |  |
| TE                        | Guarantee                                                                                             | ~                                                                                                    |  |  |
| Last Name:                | Form Of Payment:                                                                                      |                                                                                                    |  |  |
| ANG                       | Credit Card                                                                                           |                                                                                                    |  |  |
| Frequent Guest Number:    | Credit Card Type:                                                                                     |                                                                                                    |  |  |
|                           |                                                                                                    | V                                                                                                    |  |  |
| Frequent Flyer Number:    | Card Number:<br>Enter Card Number                                                                     |                                                                                                    |  |  |
|                           |                                                                                                    |                                                                                                    |  |  |
| Special Information:      | Security Code: Expiration Date:                                                                       |                                                                                                    |  |  |
| e.g. GRND FLOOR REQUESTED | CCV MMYY                                                                                              |                                                                                                    |  |  |
|                           | Cardholder Name (Optional):                                                                           |                                                                                                    |  |  |
|                           | Full name as shown on card                                                                            |                                                                                                    |  |  |
|                           | Traveler         First Name:         TE         Last Name:         ANG         Frequent Guest Number: | Traveler       Rate Guarantee         First Name:       Payment Type         TE       Guarantee         Last Name:       Form Of Payment:         ANG       Credit Card         Frequent Guest Number:       Credit Card Type:         Frequent Flyer Number:       Card Number:         Frequent Flyer Number:       Enter Card Number         Special Information:       Security Code:       Expiration Date:         CCV       MMYY         Cardholder Name (Optional):       Full name as shown on card |  |  |

| Component                    | Description                                                                                                    |  |  |  |  |  |
|------------------------------|----------------------------------------------------------------------------------------------------|--|--|--|--|--|
| Hotel                        |                                                                                                    |  |  |  |  |  |
| Check-In                     | Over type or click the calendar icon and make a selection.                                                                                                    |  |  |  |  |  |
| Check-Out                    | Over type or click the calendar icon and make a selection.                                                                                                    |  |  |  |  |  |
| Hotel Chain                  | Enter the two-letter vendor code or click the drop-<br>down and make a selection.                                                                              |  |  |  |  |  |
| Rooms                        | Enter or Click the drop-down to specify the number                                                                                                    |  |  |  |  |  |
| Adults                       | of rooms, adults, and children.                                                                                                    |  |  |  |  |  |
| Children                     |                                                                                                    |  |  |  |  |  |
| Room Master Property ID      | Enter the unique Room Master property ID number.                                                                                                    |  |  |  |  |  |
| Booking code                 | Enter the exact booking code for the room type.                                                                                                    |  |  |  |  |  |
| Traveler                     |                                                                                                    |  |  |  |  |  |
| Traveler First               | Enter or over type the first & last name of the                                                                                                    |  |  |  |  |  |
| Last Name                    | traveler in whose name the room is being booked.                                                                                                    |  |  |  |  |  |
| Frequent Guest Number        | Enter an applicable hotel loyalty number (optional).                                                                                                    |  |  |  |  |  |
| Frequent Air Traveler Number | Enter an applicable airline frequent flyer number (optional).                                                                                                  |  |  |  |  |  |
| Special Information          | Any special request, example RQ GRND FLOOR<br>ROOM. Confine this to 50 characters                                                                              |  |  |  |  |  |
| Rate Guarantee               |                                                                                                    |  |  |  |  |  |
| Payment Type:                | Click the drop-down and select the appropriate:<br>Guarantee<br>Deposit<br>None/Others<br>Rate Guarantee<br>Payment Type<br>Guarantee<br>Deposit<br>None/Other |  |  |  |  |  |
| Form Of Payment              | Select from appropriate list                                                                                                    |  |  |  |  |  |

|                            | Form Of Payment:                                   |
|----------------------------|----------------------------------------------------|
|                            | Credit Card 🗸                                      |
|                            | Credit Card                                        |
|                            | Travel Screen                                      |
|                            | Guarantee to agency with IATA number in AAA (AGT)  |
|                            | Guarantee to agency with the following IATA number |
|                            | Conferma – New Deployment                          |
|                            | Conferma – Add Deployed Card                       |
|                            | ■ Out                                              |
| Credit Card Type           | Select Applicable from drop down list              |
|                            | Credit Card Type:                                  |
|                            | ×                                                  |
|                            | AirPlus/Universal Air Travel Plan                  |
|                            | American Express                                   |
|                            | Bank Card                                          |
|                            | Bankamericard                                      |
|                            | Business Advantage                                 |
|                            | Carte Blanche                                      |
|                            | N: 01                                              |
| Card Number                | Enter the credit card number                       |
|                            |                                                    |
| Security Code              | Enter the CCV/CVV number for the credit card.      |
|                            | Field displays when Advance Payment or             |
|                            | security code information has been input with      |
|                            | hotel booked, an indicator in the PNR viewer will  |
|                            | show, CCV-Y.                                       |
| Expiration Date            | Enter the expiry date of the credit card.          |
|                            | After the advance payment has been made, there     |
|                            | is an indicator in the PNR viewer to show an       |
|                            | indicated as G-PAY in front of the guarantee.      |
|                            | If the hotel supplier does not accept advance      |
|                            | payment, you will receive a message indicating the |
|                            | supplier does not accept advanced payment.         |
| Cardholder Name (Optional) | Enter the cardholder name.                         |

**Note**: To support Travelport's new Hotel Billback solution, two new payments options are available in the **Form of Payment** drop-down list: *Conferma — New Deployment* and *Conferma — Add Deployed Card*.

The Hotel Billback solution allows Travel Management Companies the ability to provide their customers with an end-to-end payment alternative using virtual credit cards through the Conferma Settlement Platform. Conferma also supports automated hotel fax notification replacing the manual effort undertaken by agents.

See Hotel Billback User Guide KB 27596 in My Travelport for more details.

### Other Tab

#### Show screen

| Reservation Other            |                          |                              |
|------------------------------|--------------------------|------------------------------|
| Rates                        |                          | Extra                        |
| Corporate Discount:          | Optional Address Line 1: | Extra Adult: Adult Rollaway: |
| Negotiated Rate Access Code: | Optional Address Line 2: | Extra Child: Child Rollaway: |
| Booking Source:              | Optional Address Line 3: | Infant Crib:                 |
| 99999992                     | Optional Address Line 4: | 0 🗸                          |
|                              |                          |                              |

| Component                   | Description                                     |  |  |
|-----------------------------|-------------------------------------------------|--|--|
| Rates                       |                                                 |  |  |
| Corporate Discount          | Enter a corporate discount number if applicable |  |  |
| Negotiated Rate Access Code | Enter any negotiated rate details               |  |  |
| Booking Source              | The booking source box is populated with your   |  |  |
|                             | agency IATA number. (Optional)                  |  |  |
| Address Lines               | Add optional address information                |  |  |
|                             |                                                 |  |  |
| Extra                       | You can over type this if appropriate using the |  |  |
|                             | dropdown arrows to select a number.             |  |  |
|                             |                                                 |  |  |
|                             | Infant Crib                                     |  |  |
|                             | Extra Child                                     |  |  |
|                             | Extra Adult                                     |  |  |
|                             | Child Rollaway                                  |  |  |
|                             | Adult Rollaway                                  |  |  |
|                             |                                                 |  |  |
| DIRECT SELL                 | Direct Sell Click Direct Sell to sell the room  |  |  |
| DIRECT SEE                  |                                                 |  |  |
|                             | Click <i>Cancel</i> to discontinue the process. |  |  |
| CANCEL                      | ······································          |  |  |

# **Examples of Hotel Sell Segment**

```
. +
1-HOA20AUG-30AL
>
                                                                 $
«Back»
  2 HHL HY SS1 ATL 20AUG-30AUG 10NT 76735 HYATT PLACE ATL SOU
    1 KNGMOVI 1 /RT- USD134.00 /AGT99999992
/G-VI4XXXXXXXXXXX1111EXP1214
/NM-JONES JOSEEMS
/PT-AT
/TR-USD150075
/GI-G
/RG-134.00USD
/CF-HY0033623196 13400 USD
INVALID ARC/IATA NUMBER
CXL:CXL 24HRS PRIOR TO ARRIVAL TO AVOID 1NT PNLTY
>
```

The following table lists the components of the Inside Availability sell response:

| Component                                 | Description                                  |
|-------------------------------------------|----------------------------------------------|
| 2                                         | Segment number                               |
|                                           | Galileo sold hotel entry                     |
| НУ                                        | Hotel chain code                             |
| SS1 / HS1                                 | Status code, number of rooms                 |
| ATL                                       | City/airport code                            |
| 20AUG-30AUG                               | In and out dates                             |
| 10NT                                      | Number of nights                             |
| 76735                                     | Hotel property number                        |
| HYATT PLACE ATL                           | Property name                                |
| 1KNGMOVI1                                 | Number of room sold for Room type -number of |
|                                           | guest                                        |
| RT-USD134.00                              | Room rate                                    |
| AGT999999992                              | Agency IATA number                           |
| G-VI4444333322221111EXP1214               | Guarantee/deposit credit card number         |
|                                           | G-DPSTVI4444333322221111EXP1214 -Deposit     |
| NM–JONES JOSEEMS                          | Name of reserved hotel guest.                |
| RG-134.00 USD                             | Rate guarantee with amount and currency      |
|                                           | code.                                        |
| TR-USD150075                              | Approx. total amount                         |
|                                           | AT Approx. Total – some vendors only         |
| CF-HY0033623196                           | Confirmation number.                         |
| CXL: 24 HRS PRIOR TO ARRIVAL TO AVOID 1NT | Alert advising cancelation policy            |
| PENALTY                                   |                                              |

Sample of sell response with Advance payment

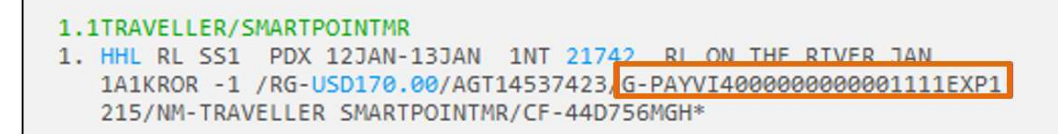

If the hotel supplier does not accept advance payment, the user will see the following message returned in Terminal screen:

SUPPLIER DOES NOT ACCEPT ADVANCE PAYMENT

# Hotel Passive

You may occasionally have to make a hotel reservation outside the Galileo system via telephone or email. If you wish it to print on an itinerary, it must be entered in the Booking File passively.

Effectively from Feb 2013, the Hotel Passive Segment functionality has been changed by introducing the MK action status code for a new hotel passive segment. The difference will be that the existing "BK" passive segment can be created, only after the new "MK" passive segment has been created in the PNR. Also, the BK segment can be added to the PNR after an active hotel segment, if the chain code, city code, and check in date in the active segment match the same in the BK segment.

Please take note of the below mandatory modifiers:

- City code
- Chain code (if unknown, ZZ can be used)
- Number of rooms in the hotel passive segment (i.e. MK1)
- Check in and check out dates
- Property number (/P-) and/or hotel name (/H-)
- Room type/rate code (/R-)

### **Reservation Details**

#### Show Screen

| Flight        |                           |                |                  |                 |             |                     |     |
|---------------|---------------------------|----------------|------------------|-----------------|-------------|---------------------|-----|
| Hotel Direct  |                           |                |                  |                 |             |                     |     |
| Hotel Direct  |                           |                |                  |                 |             |                     |     |
| Hotel Passive |                           |                |                  |                 |             |                     |     |
| Car Direct    |                           |                |                  |                 |             |                     |     |
| Car Passive   |                           |                |                  |                 |             |                     |     |
|               |                           |                |                  |                 |             |                     |     |
|               | Passive Hotel Sell        |                |                  |                 |             |                     |     |
|               | ligning and the           |                |                  |                 |             |                     |     |
|               | Reservation Details Other |                |                  | Rate Informa    | ation       |                     |     |
|               | Hotel Chain:              | Check-In:      | Check-Out-       | Room Type: 0    | Daily Rate: | Currency            |     |
|               | Select Hotel Chain V      | 11 Jun 2020 📆  | 12 Jun 2020 55   | noon apero      | Dully ruse. | Select Currency     | *   |
|               | Location:                 | Status Code:   | Rooms            | Rate Confirmed  | With        | Confirmation Number |     |
|               | Select city               | MK - Confirmed | Passive 1 🗸      |                 |             |                     |     |
|               | C Property Code G Hote    | el Name        |                  | Payment Inf     | ormation (O | otional)            |     |
|               |                           |                |                  | Cancellation Po | licy        | Rooking Reason:     |     |
|               | Address Line 1:           |                |                  | Select or type  | policy ¥    |                     | ~   |
|               |                           |                |                  | Payment Type:   |             | Form Of Payment:    |     |
|               | Address Line 2:           |                |                  | Guarantee       | ~           | Credit Card         | ~   |
|               |                           |                |                  | Card Type       |             |                     |     |
|               | City:                     |                |                  | Select          | ~           | Pre-populate from   | FOP |
|               |                           |                |                  | Card Number     |             |                     |     |
|               | State/Province/Region: (  | Country:       | Zip/Postal Code: | Enter Card Nu   | mber        |                     |     |
|               |                           | ~              |                  | Expiration Date | s           |                     |     |
|               | Phone Number:             |                |                  | MMYY.           |             |                     |     |
|               |                           |                |                  |                 |             |                     |     |
|               |                           |                |                  |                 |             |                     |     |
|               |                           |                |                  |                 |             |                     |     |
|               |                           |                |                  |                 |             |                     |     |
|               |                           |                |                  |                 |             |                     |     |
|               |                           |                |                  |                 |             |                     |     |
|               |                           |                |                  |                 |             |                     |     |

| Component         | Description                                                                                         |
|-------------------|----------------------------------------------------------------------------------------------------|
| Hotel Information |                                                                                                    |
| Hotel Chain       | Enter the two-letter vendor code or click the drop-down                                             |
|                   | and make a selection. Select 'ZZ' if code is unknown                                                |
|                   | <ul> <li>Hotel Chain listing has been alphabetized and there is<br/>no longer a default.</li> </ul> |
| Check-In          | Over type or click the calendar icon and make a selection.                                          |
| Check-Out         | Over type or click the calendar icon and make a selection.                                          |
| Location          | Enter the city code or click the drop-down arrow and                                                |
|                   | select from the list.                                                                               |
| Status Code       | Specify the status code – BK or MK as appropriate.                                                  |
| Rooms             | Enter or Click the drop-down to specify the number of                                               |
|                   | rooms                                                                                               |
| Property Name     | Input hotel name                                                                                    |
|                   | Note: 'Property Name' is the default and 'Property Code'                                            |
|                   | is disabled by design.                                                                              |
| Address Line 1    | When hotel name is entered, relevant address details will                                           |
| Address Line 2    | need to manually insert.                                                                            |
| City              |                                                                                                    |

| State/Province/Region | Unique Room Master property ID number will auto                                                                      |  |  |  |  |
|-----------------------|----------------------------------------------------------------------------------------------------|--|--|--|--|
| ZIP/Postal code       | populate the details                                                                                                 |  |  |  |  |
| Phone Number          |                                                                                                    |  |  |  |  |
| Rate Information      |                                                                                                    |  |  |  |  |
| Room Type             | Type Enter the room type code                                                                                        |  |  |  |  |
| Daily Rate            | Enter the daily rate.                                                                                                |  |  |  |  |
| Currency              | Enter the 3 letter currency code or click the drop-down                                                              |  |  |  |  |
|                       | list and select from the list.                                                                                       |  |  |  |  |
| Rate Confirmed With   | Enter the Rate Confirmed With field will add a notepad                                                               |  |  |  |  |
|                       | remark (NP.) into the PNR                                                                                            |  |  |  |  |
| Confirmation Number   | Enter the notel confirmation number.                                                                                 |  |  |  |  |
| Cancellation Deligy   | Click the drop down list and colort concollation policy                                                              |  |  |  |  |
|                       | Click the drop-down list and select cancellation policy.                                                             |  |  |  |  |
|                       | 12 Noon Day of Arrival                                                                                               |  |  |  |  |
|                       | 4pm Day of Arrival                                                                                                   |  |  |  |  |
|                       | 6pm Day of Arrival                                                                                                   |  |  |  |  |
|                       | 24 Hours Prior to Arrival                                                                                            |  |  |  |  |
|                       | 48 Hours Prior to Arrival                                                                                            |  |  |  |  |
|                       | 72 Hours Prior to Arrival                                                                                            |  |  |  |  |
|                       | Within Cancellation Period                                                                                           |  |  |  |  |
|                       | <ul> <li>If Cancellation Policy is supplied, this will be added to<br/>the associated remarks of the PNR.</li> </ul> |  |  |  |  |
| Booking Reason        | Click the drop-down list and select the reason for making                                                            |  |  |  |  |
|                       | the booking passively.                                                                                               |  |  |  |  |
|                       | B - Bed and Breakfast Lodging                                                                                        |  |  |  |  |
|                       | C - Customer Rate                                                                                                    |  |  |  |  |
|                       | G - Group booking                                                                                                    |  |  |  |  |
|                       | H - Property not listed                                                                                              |  |  |  |  |
|                       | I - Internet only rate                                                                                               |  |  |  |  |
|                       | N - Negotiated/Corporate rate                                                                                        |  |  |  |  |
|                       | M - Government/Military                                                                                              |  |  |  |  |
|                       | P - Package or tour rate not offered                                                                                 |  |  |  |  |
|                       | R - Rate not offered                                                                                                 |  |  |  |  |
|                       | ······································                                                                               |  |  |  |  |
|                       | <ul> <li>Booking Reason code is not mandatory unless</li> </ul>                                                      |  |  |  |  |
|                       | required. If users are in a PCC where reason codes are                                                               |  |  |  |  |
|                       | mandatory, they will get a message from host stating                                                                 |  |  |  |  |
|                       | it's mandatory if it isn't supplied.                                                                                 |  |  |  |  |
|                       | WK REQUIRES A BOOKING CODE SEE HO*BC                                                                                 |  |  |  |  |
|                       |                                                                                                    |  |  |  |  |

| Payment Type    | Select Applicable from drop down list<br>Guarantee or Deposit<br>Payment Type:<br>Guarantee<br>Deposit                                                                                                    |
|-----------------|----------------------------------------------------------------------------------------------------|
| Form of Payment | <ul> <li>Select Applicable from drop down list<br/>Credit Card or Agency</li> <li>Form Of Payment:</li> <li>Credit Card</li> <li>Credit Card</li> <li>Agency</li> <li>If Credit Card selected, then Card Type, Number and<br/>Expiration Date will become mandatory.</li> <li>If Agency selected, then IATA input box will become<br/>mandatory.</li> </ul> |
| Card Type       | Select Applicable from drop down list<br>Credit Card Type:<br>AirPlus/Universal Air Travel Plan<br>American Express<br>Carte Blanche<br>Diners Club<br>Discover<br>JCB/Japan Credit Bureau<br>MasterCard/Eurocard<br>Visa                                                                                                    |
| Card Number     | Enter the credit card number                                                                                                    |
| Expiration Date | Enter Expiry date as MMYY                                                                                                    |
| PASSIVE SELL    | Click Passive Sell to create a passive segment                                                                                                    |
| RESET           | Click <i>Reset</i> option allow user does not want data autopopulated, this will clear all fields                                                                                                    |
| +TQ             | Click +TQ to create Hotel Trip Quote                                                                                                    |
| CANCEL          | Click Cancel to discontinue the process                                                                                                    |

Note: Receive and ER booking file to save.

### Other Tab

Show Screen

| ervation Details Other |  |  |  |
|------------------------|--|--|--|
| equests(Optional)      |  |  |  |
| necial Service         |  |  |  |
|                        |  |  |  |
| Corporate Discount:    |  |  |  |
| .g. Y748392            |  |  |  |
| lame Override:         |  |  |  |
| .g. Smith John         |  |  |  |
| Associated Remarks:    |  |  |  |
| .g. Have a good trip   |  |  |  |
| .g. Have a good trip   |  |  |  |
| .g. Have a good trip   |  |  |  |
|                        |  |  |  |
|                        |  |  |  |
|                        |  |  |  |
|                        |  |  |  |
|                        |  |  |  |
|                        |  |  |  |
|                        |  |  |  |
|                        |  |  |  |
|                        |  |  |  |

| Component           | Description                                     |  |  |
|---------------------|-------------------------------------------------|--|--|
| Requests (Optional) |                                                 |  |  |
| Special Service     | Enter request of guest, not guaranteed.         |  |  |
| Corporate Discount  | Enter a corporate discount number if applicable |  |  |
| Name Override       | Enter alternative name other than               |  |  |
|                     | passenger 1 name from booking file              |  |  |
| Associated Remarks  | Enter any remark related to segment             |  |  |

# Modifying a Hotel

**Importance**: Before modifying a hotel segment, view rules and then display hotel availability and check complete availability to verify that the hotel can accommodate your change.

Travelport Smartpoint can help you to quickly modify a hotel segment

### Step 1: Review the cancellation policy

- a) Click the **room rate amount** in the hotel segment to view any restrictions or notes regarding change of the reservation
- b) Click the HOV\*PD text to move down in the rules display until you find the cancelation policy

| PK9N78/60 HDQTL E034604 AG 14537482 25MAY<br>1.1SMITH/ANNE<br>1. UA 374 Y 15NOV IADORD HK1 830A 936A *<br>2. HHL HX HK1 CHI 15NOV-20NOV 5NT 19771 HAMPTON<br>14091 V4 -1 /85-USD214.00                                                                                         | E SU<br>INN OHARE |
|----------------------------------------------------------------------------------------------------|-------------------|
|                                                                                                    | ×                 |
| HOV2 HX 19771 880.00<br>USD 880.00 TOTAL FOR 15NOV THROUGH 20N<br>985.60 APPROX TOTAL INCL ALL KNOWN<br>TAX: 12.00 PCT<br>COMMISSION: 10 PERCENT<br>*RULES*<br>GUARANTEE: CREDIT CARD<br>CXL BY 1159P DAY PRIOR ARVL<br>OR PARTIAL PAYMENT MAY BE FORFEITED<br>*EXTRA CHARGES* | IOV<br>TAXES/FEES |
| >HOV*PU-                                                                                                    |                   |

### Step 2: Check the hotel availability

The **Hotel Modify** function generates a message to cancel and rebook the hotel segment using the new information. If the room type is no longer available or the rate has increased since you booked the hotel, it can generate a no-record (NOREC) situation and/or additional charges for your customer. As such, it is highly recommended to check the complete hotel availability *before* modifying the reservation to verify the property can accommodate your changes.

#### Step 3: Modify the hotel reservation

a) To launch the Hotel Modify form, click on the 'HHL' link.

| 2. Het SI HK1 CHI | 15NOV-20NOV | 5NT 86995   | FOUR PO  | INTS CHICAGO  |      |
|-------------------|-------------|-------------|----------|---------------|------|
| NM- Hotel Modify  | -601448917* | 14537482/G- | AX3XXXXX | XXXXX0028EXP1 | 216/ |
| 3. UA             | ORDIAD HK1  | 830A 1119   | 4A *     | E FR          |      |

When the **Hotel Modify** screen appears, change any pertinent information on the Reservation tab, such as check-in and check-out dates, number of rooms/guests, traveler details, frequent guest number, and any payment details

| Reservation Other                  |                                     |                                                         |  |  |
|------------------------------------|-------------------------------------|---------------------------------------------------------|--|--|
| Hotel                              | Traveler                            | Rate Guarantee                                          |  |  |
| Check-In:                          | First Name:                         | Guarantee                                               |  |  |
| 11/15/2015                         | ANNE                                | Credit Cerd 🗸                                           |  |  |
| Check-Out:                         | Last Name:                          | Guarantee C Deposit                                     |  |  |
| 11/22/2015                         | SMETH                               | Credit Card Typie                                       |  |  |
| Hotel Chain                        | Loyalty Number                      | American Express 👻                                      |  |  |
| S2 - Shieraton Histels Corporation |                                     | Cardholder Namer ANINE SMITH Card Number 20000000000028 |  |  |
| Ronmo adulto Childima              | Frenudert Air Traveler Number       |                                                         |  |  |
|                                    | Contraction of the second statement |                                                         |  |  |
| Room Marter Dimenti IP)            | Secol Information                   |                                                         |  |  |
| BEODE                              | LAST FLOOR IF POSSIBLE              |                                                         |  |  |
| 00000                              |                                     | Security Code: Expiration Date                          |  |  |
| Epoking Coder                      |                                     | CCV 1236                                                |  |  |
| FIKBZF                             |                                     |                                                         |  |  |

Click the **Other** tab to change/add a corporate discount or request an extra bed.

| heservation Utility               |                           |                                        |
|-----------------------------------|---------------------------|----------------------------------------|
| Corporate Discount:<br>DESCOUNT 1 | Optional Address Line 1:  | Extra Extra Adult: Adult Rollaway:     |
| segotiated Rates:                 | Optional Address Line 2:  | Estra Child: Child Rollaway<br>0 V D V |
| Booking Source<br>14537482        | Optional Address (line 3) | Infant Grits                           |
|                                   | Optional Address Line 4:  |                                        |
|                                   |                           |                                        |
|                                   |                           |                                        |
|                                   |                           |                                        |
|                                   |                           |                                        |

b) When ready, click **Modify** to submit the changes.

### Step 4: Save the changes

Once you have reviewed the reservation's new details, Receive and **ER** the PNR to save and redisplay the changes

Once launched, Travelport Smartpoint will take the hotel information in the PNR and populate it into the form. From this screen, users can make changes to the hotel information. These changes or added information are reflected in the PNR.

**Note:** Vendors may return their own message, e.g. "ROOM TYPE/PROPERTY NOT AVAILABLE". If the new date *or* room type is *not* available, you have two choices:

\*Select a different room type or hotel.

\*Ignore and you will keep your original reservation.

### **Cancelling a Hotel Segment**

Once you sell an Inside Availability or Inside Link hotel, instant messaging is sent to the hotel participant. The hotel booking is confirmed as soon as you sell it.

**Important:** If you ignore the Booking File containing an Inside Availability or Inside Link hotel before ending it, the hotel space may still be holding confirmed. Both level participants return cancellation number instantly.

The function identifier for canceling a hotel booking is: X

To cancel a hotel segment, enter X followed by the hotel segment number. Example entry: X2 Receive and end transaction the Booking File.

To cancel all hotels in booking XH, Receive and end transaction the Booking File.

**Note:** Response times vary according to the hotel's participation level. The following screen shows a cancellation response for an Inside Availability participant which provided a cancellation number (CX-XWFJ1TF). After you end the Booking File, the hotel enters an OSI message in the Booking File that includes the hotel company code, airport or city code, check-in date, and cancellation number.

1-X2 1. DL 783 Y 20AUG MSPATL HS1 0630 1001 0 E WE 2. DL 1528 Y 30AUG ATLMSP HS1 1715 1904 0 E SA GALILEO HOTEL CANCELLED CX-XWFJ1TF >

A cancellation number must be received to confirm the booking has been cancelled.

- If a cancellation number is returned immediately, receive and end the Booking File.

- If a cancellation number is not returned immediately, receive and end the Booking File. Wait a few moments and then retrieve the Booking File. Cancellation numbers are usually stored in the service information field (\*SI) or the vendor remarks field (\*VR). See in booking file response for a cancelled reservation number

## Display the Hotel History

Display the Hotel History to confirm the segment change by entering \*HIH.

Note the original segment was deleted and the new segment added to the PNR in the enhanced view

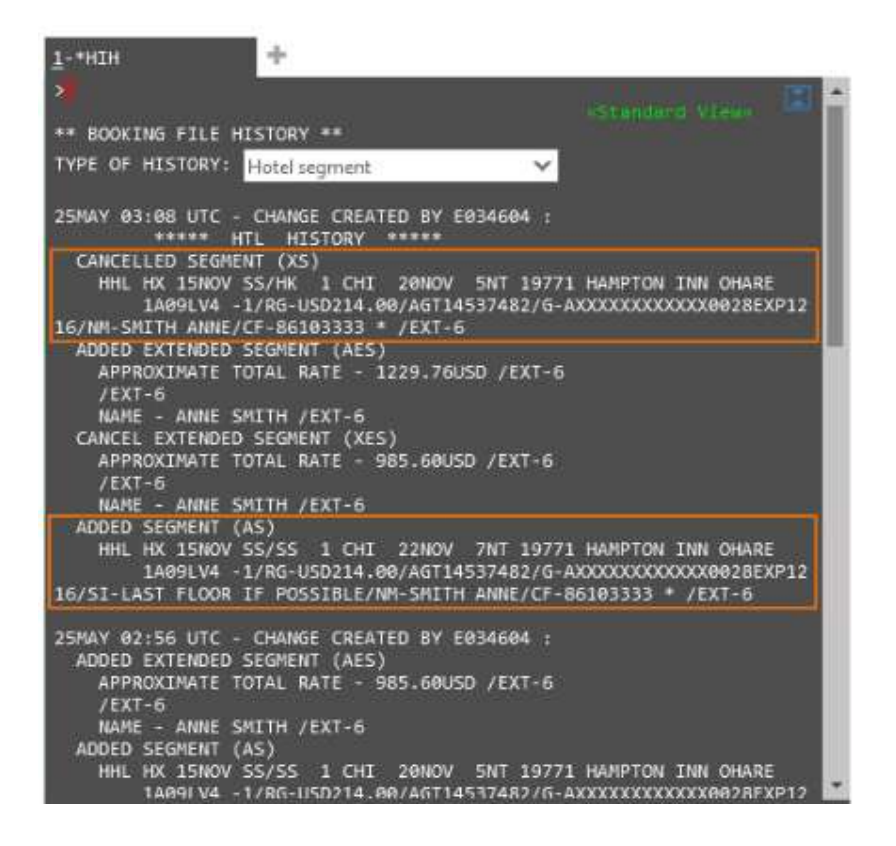

### **Hotel Best Practice**

- 1. Always check the rate rules prior to selling, modifying or cancel the room segment.
- 2. Be aware of rate changes indicator @ in hotel availability, complete rate and rate policy
- 3. Ensure sell hotel has a confirmation number and the guarantee symbol \* next to it

4. A cancellation reference number is required for each cancel hotel reservation Locate reference number starting with CX- in Other Service Information field (\*SI) or Vendor Remark field (\*VR). If no cancellation reference number CX- is returned the reservation should not be considered cancelled and a no-show charge may be levied by the vendor. 5. In the event there is a delay and no cancellation number is received when hotel segment is cancelled. Input a REVIEW BOOKING to be reminded to monitor for the return of the cancellation number.

Check what is the hotel chain unique queuing pseudo city code and you may then send a queue message to them using vendor remark following the below step.

Do contact Helpdesk to assist if cancellation number still fail to return after performing the below

>GC\*11/HTL/HY (to check queuing code for Hyatt)
>V.HHY\*PLEASE UPDATE CANCELLATION NUMBER FOR THE BOOKING+V.HHY\*GALILEO/TESTMS
>R.JAMIE
>QEB/VVJ

Once the booking file has been queued over, re-retrieved the booking file and input a Review Booking into the Booking File to monitor for the confirmation number to come in. >RB.6JUN\*TO MONITOR FOR HYATT HTL CX NUMBER >R.JAMIE >E (to end transaction)

- 6. Cancellation without cancellation number is NOT successful
- 7. If no cancellation nos is returned, DON'T ER. Occasionally a cancellation nos is not returned due to link down situation which doesn't last long. Just ignore the cancellation and the booking will revert to the confirmed status. Try cancelling a few mins or an hour later until a cancellation nos is returned.
- 8. Some hotel chains may still return a cancellation nos even if the cancellation deadline has passed. The cancellation numbers indicate that cancellation is confirmed BUT penalty applies. You still need to comply with the cancellation conditions.
- 9. AVOID performing multiple hotel bookings or modifications simultaneously in a single transaction.
- 10. Be mindful that changes to date or room type are considered "Cancel and Re-book".
- 11. REFRAIN from booking less than 24 hours prior to check in.

# Trip Quote

Trip Quote is a quick and easy way to send quotes from the agency to travelers with all the details of their trip. Aside from Air Shop (FS), Trip Quote is available in Hotel Availability and Car response screens.

Add the selection to the Trip Quote by selecting the green +TQ indicator in the Hotel (HOC) or availability (CAL) response:

Show Screen

|    | Ratings 800 | 000 CF 00074 CROWNE FLAZA CHANGI AIRFORT                                                                                                    |          |
|----|-------------|----------------------------------------------------------------------------------------------------|----------|
|    | NIGHTLY     | APPROX TTL                                                                                                    | $\frown$ |
| 1  | 192.00 @    | D SGD 734.44 SGD<br>ADVANCE PURCHASE NO REFUNDS<br>1 KING BED DELUXE NONSMOKING BEAUTIFULLY<br>DESIGNED WITH THE THEME OF CALM NATURE RE<br>BED:N/A MEAL:N/A VIEW:N/A                                       | +TQ      |
|    |             | BOOKINGS ARE NON-REFUNDABLE                                                                                                    |          |
| 2  | 192.00 @    | D SGD 734.44 SGD                                                                                                    | +TQ      |
|    |             | 1 KING BUSINESS NONSMOKING DESIGNED WITH<br>DISCERNING BUSINESS TRAVELLER IN MIND OUR<br>BED:N/A MEAL:N/A VIEW:N/A<br>BOOKINGS ARE NON-REFUNDABLE                                                           | THE      |
| 20 |             | COM:YES RF:NO CAT: CR:N/A                                                                                                    |          |
| 2  | 210.00 @    | ADVANCE PURCHASE NO REFUNDS<br>1 KING BED PREMIER NONSMOKING ADMIRE A<br>RESPLENDENT VIEW OF LUSH GARDENS FROM YOU<br>BED:N/A MEAL:N/A VIEW:N/A<br>BOOKINGS ARE NON-REFUNDABLE<br>COM:YES RF:NO CAT; CR:N/A | IR       |
| 4  | 192.00 @    | D SGD 734.44 SGD                                                                                                    | +TQ      |
|    |             | DELUXE ROOM BED TYPE IS NOT GUARANTEED AS<br>SUBJECT TO AVAILABILITY UPON ARRIVAL.<br>BED:N/A MEAL:N/A VIEW:N/A<br>BOOKINGS ARE NON-REFUNDABLE                                                              | , IT IS  |
| -  |             | COM:YES RF:NO CAT: CR:N/A                                                                                                    | -        |
| 5  | 246.68 @    | G SGD 918.06 SGD                                                                                                    | +10      |

| KUAL | A LUMPUR  | INT | ER  | * | TH 01 | SEP 10 | 0:00 | -0 | 2SEP * | STND/PRO  | OM * MYR |       |
|------|-----------|-----|-----|---|-------|--------|------|----|--------|-----------|----------|-------|
|      |           | LO  | C A | R | TYPE  |        | RATE | E  | FK     | CHG       | APPROX   | TOTAL |
| RATE | S NOT VAL | IDA | TED | F | OR CD | #/ID#  | AND, | OR | DROP C | OFF LOCAT | NOI      |       |
| 1+   | EUROPCAR  | T   | S   | G | CDAR  |        | 150  | RD | UNL    | 0         | 150      | +TQ   |
| 2+   | EUROPCAR  | Т   | S   | G | MCAR  |        | 150  | RD | UNL    | 0         | 150      | +10   |
| 3+   | EUROPCAR  | Т   | S   | G | ICAR  |        | 175  | RD | UNL    | 0         | 175      | +TQ   |
| 4+   | SIXT      | Т   | S   | G | MDAR  |        | 198  | D  | UNL    | 0         | 209      | +TQ   |
| 5+   | EUROPCAR  | Т   | S   | G | DDAR  |        | 209  | RD | UNL    | 0         | 209      | +TQ   |
| 6+   | AVIS      | Т   | S   | G | EDAR  |        | 220  | RD | UNL    | 0         | 220      | +TQ   |

As selections are added to the quote, Trip Quote button counts the selections and indicates the number that have been selected

Show Screen

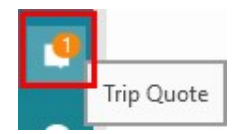

Select the Trip Quote button in the navigation menu

A pop-up will display showing the trip quote basket.

#### Show Screen

| Select All Options                                         |                                                         | Filter By: A Template                                                                                                    |
|------------------------------------------------------------|---------------------------------------------------------|----------------------------------------------------------------------------------------------------|
| otel                                                       |                                                         | Email Configura                                                                                                    |
| Option 01                                                  |                                                         | <u>View Images</u>                                                                                                    |
| SOFITEL NEW YORK<br>NEW YORK NY<br>New York, United States | Check-in: Thu Jan 10 2019<br>Check-out: Mon Jan 14 2019 | MRATE AVAIL STAY LONGER AND SAVE<br>MORE<br>CLASSIC ROOM - 1 QUEEN BED FLOORS<br>3-14.<br>Bed: N2Q Meal: UNK View: UNKNOWN<br>BOOKINGS ARE NON-REFUNDABLE |
| AVG PRICE PER NIGHT*<br>269.03 USD<br>EXCL TAXES 60.39     | MAX PRICE PER NIGHT<br>1,240.00 USD<br>EXCL. TAXES      | APPROXIMATE TOTAL<br>1,317.66 USD                                                                                                    |
| "Rate varies per night                                     |                                                         | Book Fees Delete                                                                                                    |
|                                                            |                                                         |                                                                                                    |
|                                                            |                                                         |                                                                                                    |

Select the items to send by either choosing the Select All Options check box or choosing individual items from the list.

Once items are selected, select the ACTION button before choosing Send or Copy button.

Select send as Text or HTML

You can send the information using email or copy it to the clipboard.

Enter an email address. The quote can be sent to multiple address by separating address with a semi colon if your agency is choosing 'Microsoft Outlook' option under Email Configuration settings.

Enter a message if desired in the Custom Message box.

A confirmation message will display.

Ensure click on 'Proceed' button to continue

| Trip Quote Actions                     | 2                                  |
|----------------------------------------|------------------------------------|
| Append to reference:SELECT             | ~                                  |
| Lastname:                              | Firstname: 😡                       |
| Reference description:                 |                                    |
| Copy to clipboard as:<br>HTML O Text O | ) Raw                              |
| E-Mail as:<br>HTML O Text O<br>To:     | ) Raw                              |
| e.g. user@domain.com (Use ; to sep     | parate multiple emails)            |
| Cc:                                    | Bcc:                               |
| Optional                               | Optional                           |
| Subject:                               |                                    |
| Trip Quote                             |                                    |
| Header:                                | 1                                  |
| Optional. Text entered here will appe  | ear above the quotes in the email. |
| PR                                     | OCEED PREVIEW CLOSE                |

Below shows a sample of quote copy to clipboard

#### Show Screen

| Hotel Shopping                                             |                                                                          |                                  |                                                                                         |  |  |  |  |
|------------------------------------------------------------|--------------------------------------------------------------------------|----------------------------------|-----------------------------------------------------------------------------------------|--|--|--|--|
| Option 1                                                   | View Images                                                              |                                  |                                                                                         |  |  |  |  |
| SOFITEL NEW YORK                                           |                                                                          |                                  |                                                                                         |  |  |  |  |
| MRATE AVAIL STAY<br>BED FLOORS 3-14.<br>Bed:N2Q Meal:UNK V | ITEL NEW YO<br>YORK NY New Y<br>d States<br>LONGER AND S/<br>iew:UNKNOWN | RK Cł<br>York, Th<br>Cł<br>Ma    | Check-In<br>Thu 10 Jan 2019<br>Check-Out<br>Mon 14 Jan 2019<br>E CLASSIC ROOM - 1 QUEEN |  |  |  |  |
| Avg. price per night:                                      | Min. price per                                                           | Max. price pe                    | 1,317.66 USD                                                                            |  |  |  |  |
| 269.02 USD (excl.<br>taxes60.39 USD)                       | USD (excl.<br>taxes)                                                     | night: 1,240.0<br>USD (excl. tax | o Approximate Lotal<br>(es)                                                             |  |  |  |  |
| *Rate varies per night                                     |                                                                          |                                  |                                                                                         |  |  |  |  |